# La comptabilité

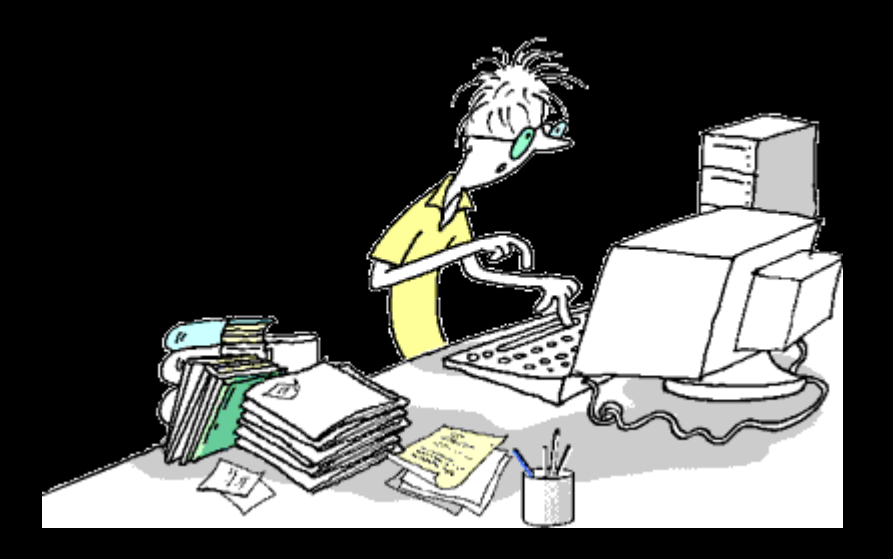

# Utilisation optionnelle

 D'un logiciel de comptabilité autonome, où sont regroupées toutes les fenêtres relatives à la comptabilité
 Pour bien l'utiliser, il faut d'abord en comprendre les principes de fonctionnement

# Principes de fonctionnement

#### ⇒Comptabilité simple

- De type recettes-dépenses
- Telle qu'elle est imposée par l'administration fiscale aux professionnels de santé
- Traduction informatique du cahier où les professionnels de santé notent leurs dépenses et recettes lorsqu'ils ne font pas appel à l'informatique
- Permet de recueillir l'ensemble des éléments qui faciliteront chaque année la rédaction de la déclaration 2035

Il ne s'agit en aucun cas d'une comptabilité commerciale

Lors d'un premier appel à la comptabilité, LOGOSw vous demande de taper votre code d'accès aux fonctions comptables (à l'acquisition du logiciel celui-ci est vide)

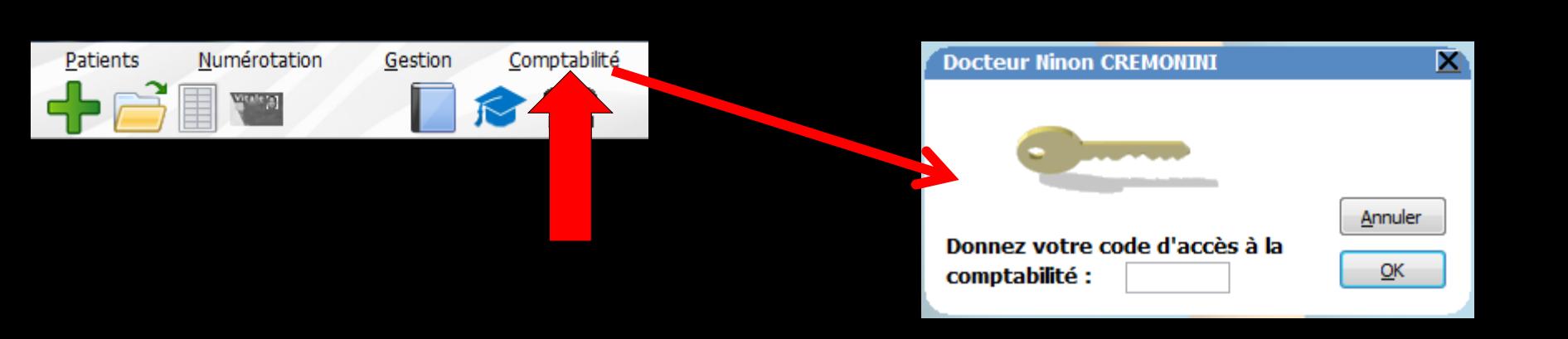

#### Toutes les écritures comptables passent dans un brouillard

- Sorte de cahier de brouillon informatique où modifications, suppressions, ajouts sont possibles
- Les règlements saisis à partir des fiches patients sont automatiquement portés dans le brouillard ainsi que dans le livre des recettes

## En cas d'erreur

 Possibilité de faire les modifications voulues
 Celles-ci seront automatiquement reportées vers les fiches patients et le livre des recettes

Possibilité d'ajouter dans le brouillard d'autres types de règlements (recettes diverses) qui, bien entendu, ne seront répercutés vers aucune fiche patient en cas de suppression ou de modification Enfin, on notera dans le brouillard toutes les dépenses professionnelles

- Il faudra régulièrement valider les écritures
  du brouillard (c'est une obligation fiscale)
- Les écritures validées seront alors définitivement portées vers le Grand Livre et la balance générale
- Elles seront également figées une fois pour toutes dans le livre des recettes
- En cas d'erreur, la seule solution sera alors de passer une écriture inverse à l'aide du brouillard

# Appel à la comptabilité

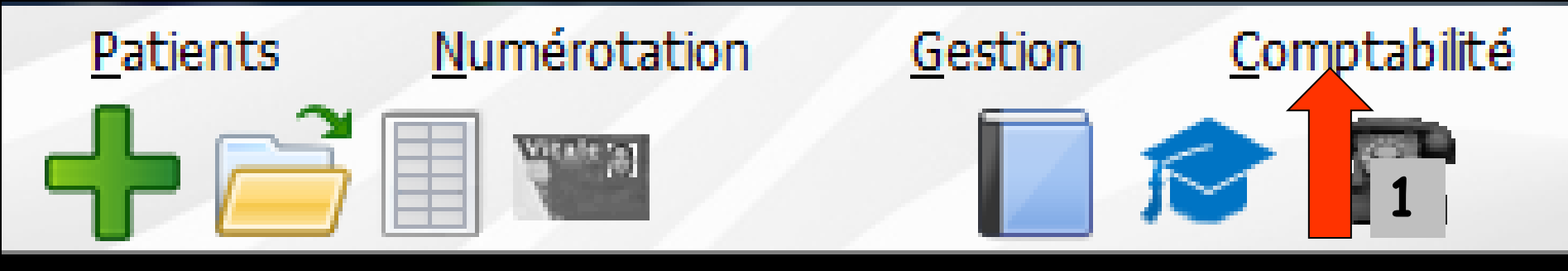

Lors d'un premier appel à la comptabilité, LOGOSw demande de taper le code d'accès aux fonctions comptables (à l'acquisition du logiciel celui-ci est vide)

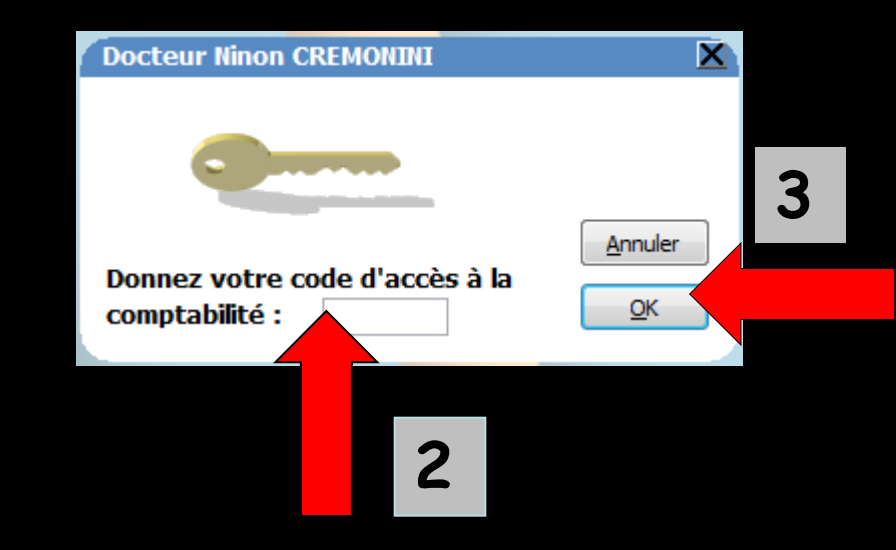

Rentrer votre code si vous en avez un La saisie se traduit sur l'écran par des signes "\*", ce qui évite que quiconque, placé près de vous, puisse lire ce code. Puis OK

# La fenêtre principale

S'ouvre lors du lancement de la comptabilité
 Donne un accès simple et homogène à tous les traitements et à tous les documents comptables

| Comptabilité LOGOS_w - Docteur Ninon CREMONINI                                                                   |                            | - I X      |
|----------------------------------------------------------------------------------------------------|----------------------------|------------|
| Comptabilité Traitements Editions Immobilisations                                                                |                            | -          |
|                                                                                                    | *                          | ?          |
| Quitter Quitter Quitter Quirnal des resettes lournal de saisse Journal des OD Grand livre Balance Pésultate 2035 | <u>P</u> aramètre:         | s Aide     |
|                                                                                                    | 0                          |            |
| Comptes de recettes Du 01/01/2015 Mode <1001>                                                                    | Recherche                  |            |
| Date Libellé Q Compte Q NuméroQ Md Dépenses F Dépenses € Recettes F Recettes €                                   | avancée<br>Nº facture @ Nº | chèque a 🖥 |
|                                                                                                    |                            | ~          |
|                                                                                                    |                            |            |
|                                                                                                    |                            |            |
|                                                                                                    |                            |            |
|                                                                                                    |                            |            |
|                                                                                                    |                            |            |
|                                                                                                    |                            |            |
|                                                                                                    |                            |            |
| Comptabilité LOGOS_w - Docteur Ninon CREMONINI                                                                   |                            |            |
| Il existe des écritures répétitives en attente pas encore réalisées.                                             |                            |            |
| Voulez-vous procéder à leur réalisation?                                                                         |                            |            |
|                                                                                                    |                            |            |
|                                                                                                    |                            |            |
| Si des écritures répétitives cont en ette                                                                        | nto                        |            |
| Si des ecritures repetitives sont en attei                                                                       | nie                        |            |
| Un netit rannel annaraît                                                                                         |                            |            |
| on perir i appei appai an                                                                                        |                            |            |
| Voir fichier "écritures rénétitives"                                                                             |                            |            |
| von fiemer eernares repentites                                                                                   |                            |            |
|                                                                                                    |                            |            |
|                                                                                                    |                            | *          |
| Date Libellé                                                                                                    |                            |            |
| Compte Vuméro Vuméro Mode V Mode Vancaie Francs V                                                                |                            |            |
| Crédit Débit Débit =                                                                                             | +                          | 4 🤊        |
| N° facture                                                                                                    | ×                          | ٨          |
| Ecritures comptables Rapprochements - journaux de banque                                                         |                            | X          |
| 100 %                                                                                                    |                            |            |

| Comptabilité<br>Quite       Tratements       Editons       Immobilisations         Année:       Vous devez valider le broullard<br>Juoqu'à hier       Vous devez valider le broullard<br>Juoqu'à hier       Comptes devez valider le broullard<br>Juoqu'à hier       Comptes devez valider le broullard<br>Juoqu'à hier       Comptes devez valider le broullard<br>Juoqu'à hier       Comptes devez valider le broullard<br>Juoqu'à hier       Comptes devez valider le broullard<br>Juoqu'à hier       Comptes devez valider le broullard<br>Juoqu'à hier       Comptes devez valider le broullard<br>Juoqu'à hier       Comptes devez valider le broullard<br>Juoqu'à hier       Comptes devez valider le broullard<br>Comptes de depenses Au<br>11/12/2015       Mode<br>Comptes devez valider le ble       Comptes devez valider le ble       Mode<br>Comptes devez valider le ble       N° facure<br>Recettes P Recettes P Recettes P Recettes P Recettes P N° facure<br>Parantee       N° facure<br>Recettes P N° facure<br>Parantee       N° facure<br>Recettes P Recettes P Recettes                                                                    |
|----------------------------------------------------------------------------------------------------|
| Annee:       Vous devez valide le broullard<br>jusqu'à her         Journal des dépenses et recettes       Journal de caise       Journal des dépenses et recettes       Journal des caises       Journal des dépenses et recettes       Journal des caises       Journal des caises       Journa                                                                                                    |
| Cutter     Vou devez valore le broulard<br>puorte     Journal des dépenses et recettes     Journal de caise     Journal de compte     Journal des caise     Journal des caise                                                                                                    |
| Quite         parmeters         Aue           Journal des dépenses et recettes         Journal des recettes         Journal des cols         Journal des cols         Résultats         2035           Entrues validées         Comptes de récettes         Du 01/01/2015         Mode         Toutats         Résultats         2035           Toutas les échures         Comptes de récettes         Du 01/01/2015         Compte         Quiters         Récettes F         Recettes F         Recettes F         Recettes F         Recettes F         Recettes F         N° facture         N° facture                                                                                                    |
| Journal des objenes et recettes         Journal des recettes         Journal des due         Journal des due         Loss                Echtures nan validées               Comptes de recettes          Du 01/01/2015               Mode               Recettes               Recettes               Recettes               Recettes               Recettes               Recettes               Recettes               Recettes               Recettes               Recettes               Recettes               Recettes               Nº facure             Nº facure               Nº facure          <                                                                                                    |
| ■ Comptes de recettes       Du       0//01/2015       ■ Mode       ■ Outere       ■ Mode       ■ Outere       ■ Outere                                                                                                    |
| ■ Endruge schutures         © Comptes de dépenses         Au 31/12/2015         © Compte         © Monte         Recittation         Recittation         Recittat                                                                                                    |
| ▲         Lubelé         Compte         América Md         Dépenses F         Dépenses F         Recettes F         Recettes Centes G         N° facture         ▲         N° chèque         1           NC         28/05/2015         NC -         RECETTES         700000         V1         1         1         1         1         1         1         1         1         1         1         1         1         1         1         1         1         1         1         1         1         1         1         1         1         1         1         1         1         1         1         1         1         1         1         1         1         1         1         1         1         1         1         1         1         1         1         1         1         1         1         1         1         1         1         1         1         1         1         1         1         1         1         1         1         1         1         1         1         1         1         1         1         1         1         1         1         1         1         1         1         1         1 <t< td=""></t<>                                                                                                    |
| Late         A         Lobele         Compte         Compte         Dependes P         Dependes P         Recettes P         Recettes V         Nªacture V         Nªacture V         N <acture th="" v<="">         N<acture th="" v<="">         N<actu< td=""></actu<></acture></acture></acture></acture></acture></acture></acture></acture></acture></acture></acture></acture></acture></acture></acture></acture></acture></acture></acture></acture></acture></acture></acture></acture></acture></acture>                                |
| No.       No.       N                                                                                                    |
| NC       28/05/2015       NC -       iorence       RECETTES       70000       V1       V1                                                                                                    |
| NC28/05/2015NC-InvenceRecettes70000V1IIIIIIIIIIIIIIIIIIIIIIIIIIIIIIIIIIIIIIIIIIIIIIIIIIIIIIIIIIIIIIIIIIIIIIIIIIIIIIIIIIIIIIIIIIIIIIIIIIIIIIIIIIIIIIIIIIIIIIIIIIIIIIIIIIIIIIIIIIIIIIIIIIIIIIIIIIIIIIIIIIIIIIIIIIIIIIIIIIIIIIIIIIIIIIIII                                                                                                    |
| NC       29/05/2015       NC-       RECETTES       70000       V1       V1 <td< td=""></td<>                                                                                                    |
| NC       29/05/2015       NC-       RECETTES       70000       V1       I       I<                                                                                                    |
| NC       29/05/2015       NC-       EDF       EDF       66100       V1       V6       7       Image: Second Second |
| NC       30/05/2015       REC       REC       RECETTES       70000       V1       2       1       1       1       1       1       1       1       1       1       1       1       1       1       1       1       1       1       1       1       1       1       1       1       1       1       1       1       1       1       1       1       1       1       1       1       1       1       1       1       1       1       1       1       1       1       1       1       1       1       1       1       1       1       1       1       1       1       1       1       1       1       1       1       1       1       1       1       1       1       1       1       1       1       1       1       1       1       1       1       1       1       1       1       1       1       1       1       1       1       1       1       1       1       1       1       1       1       1       1       1       1       1       1       1       1       1       1       1       1                                                                                                    |
| NC       01/06/2015       NC         NC       01/06/2015       NC         NC       02/06/2015       NC         NC       02/06/2015       NC                                                                                                    |
| NC       01/06/2015       NC-       RECETTES       70000       V1       V1 <td< td=""></td<>                                                                                                    |
| NC01/06/2015NC-RECETTES70000V1IIIIIIIIIIIIIIIIIIIIIIIIIIIIIIIIIIIIIIIIIIIIIIIIIIIIIIIIIIIIIIIIIIIIIIIIIIIIIIIIIIIIIIIIIIIIIIIIIIIIIIIIIIIIIIIIIIIIIIIIIIIIIIIIIIIIIIIIIIIIIIIIIIIIIIIIIIIIIIIIIIIIIIIIIIIIIIIIIIIIIIIIIIIIIIIIIII                                                                                                    |
| NC01/06/2015NC-0RECETTES70000V111717171171171117111111111111111111111111111111111111111111111111111111111111111111111111111111111111111111111111111111111111111111111111111111111111111111111111111111111111111111111111111111111                                                                                                    |
| NC       01/06/2015       NC       NC       01/06/2015       NC       01/06/2015       NC       01/06/2015       NC       01/06/2015       NC       01/06/2015       NC       NC       01/06/2015       NC       RECETTES       70000       V1       V1                                                                                                    |
| NC       01/06/2015       NC       RECETTES       70000       V1       7       1       1       1       1       1       1       1       1       1       1       1       1       1       1       1       1       1       1       1       1       1       1       1       1       1       1       1       1       1       1       1       1       1       1       1       1       1       1       1       1       1       1       1       1       1       1       1       1       1       1       1       1       1       1       1       1       1       1       1       1       1       1       1       1       1       1       1       1       1       1       1       1       1       1       1       1       1       1       1       1       1       1       1       1       1       1       1       1       1       1       1       1       1       1       1       1       1       1       1       1       1       1       1       1       1       1       1       1       1       1       1 </td                                                                                                    |
| NC       01/06/2015       NC -         NC       01/06/2015       NC -         NC       01/06/2015       NC -         NC       01/06/2015       NC -         NC       01/06/2015       NC -         NC       01/06/2015       NC -         NC       02/06/2015       NC -         NC       02/06/2015       NC -         NC       02/06/2015       NC -         NC       02/06/2015       NC -         NC       02/06/2015       NC -                                                                                                    |
| NC       01/06/2015       NC       RECETTES       70000       V1       5       )         NC       01/06/2015       NC       0       0       RECETTES       70000       V1       1       7         NC       02/06/2015       NC       NC       RECETTES       70000       Es       4       3                                                                                                    |
| NC       01/06/2015       NC -       10       RECETTES       70000       V1       1       7         NC       02/06/2015       NC -       RECETTES       70000       Es       4       3                                                                                                    |
| NC 02/06/2015 NC - RECETTES 700000 Es 4 3                                                                                                    |
|                                                                                                    |
| NC 02/06/2015 NC - 36 RECETTES 700000 V1 3 3                                                                                                    |
|                                                                                                    |
| NC 03/06/2015 FRA                                                                                                    |
| NC 03/06/2015 NC - 35 RECETTES 700000 V1 5 1                                                                                                    |
| NC 03/06/2015 NC 5 5                                                                                                    |
| NC 03/06/2015 NC- 8 Fonotro principalo                                                                                                    |
| NC 03/06/2015 NC 4 I ENEITE PRINCIPALE 5 1                                                                                                    |
| NC 03/06/2015 TAD 29 0 00009570866                                                                                                    |
| NC 04/06/2015 NC - RECEITES /00000 V1                                                                                                    |
| NC 04/06/2015 NC                                                                                                    |
|                                                                                                    |
| Date 10/06/2015 Libellé                                                                                                    |
| Compte V Mode V Monnaie Euros V                                                                                                    |
|                                                                                                    |
|                                                                                                    |
| N° facture                                                                                                    |
| Ecritures comptables Rapprochements - journaux de banque                                                                                                    |
|                                                                                                    |

| Comptabilité LOGOS w - Docteur Ninon CREMONINI                                                                                                    |                      |           |
|----------------------------------------------------------------------------------------------------|----------------------|-----------|
| Comptabilité Traitements Editions Immobilisations                                                                                                    |                      |           |
| Quitter Année:<br>v 2015 ▼ Vous devez valider le brouillard<br>jusqu'à hier                                                                                                    | Paramètres           | ?<br>Aide |
| Journal des dépenses et recettes Journal des recettes Journal de caisse Journal des OD Grand livre Balance Résultats 2035                                                                                                    |                      |           |
| <ul> <li>Ecritures non validées</li> <li>Comptes de recettes</li> <li>Du 01/01/2015</li> <li>Mode <tout></tout></li> <li>Toutes les écritures</li> <li>Comptes de dépenses</li> <li>Au 31/12/2015</li> <li>Compte</li> <li>Compte</li> </ul> | Recherche<br>avancée | Imprimer  |
| ▲ Date ▲ Libellé Q Compte Q Maméro Md Dépenses F Dépenses € Recettes F Recettes €                                                                                                    | Nº facture           | hèque 🔍 🗍 |

# Partie supérieure

⇒Comptabilité
⇒Traitements
⇒Éditions
⇒Immobilisations

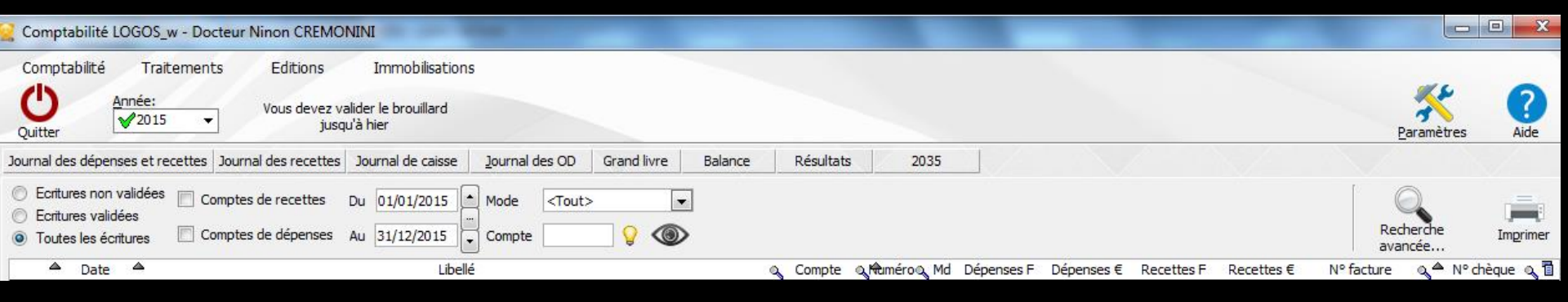

# Partie supérieure

#### ⇒Comptabilité

#### ⇒Traitements

| Comptai                             | unice maile                   | america     |
|-------------------------------------|-------------------------------|-------------|
| ✓ <u>D</u> octeur<br><u>S</u> CM CR | Ninon CREMON<br>EMONINI et    | INI         |
| Paramèt                             | res                           |             |
| Quitter                             |                               |             |
| Traitements                         | Editions                      | Immobilis   |
| mattements                          | Euluons                       | ITTITIODIIS |
| Bordereaux de                       | e remises en banqu            | e           |
| <u>R</u> emise d'esp                | èces en banque                |             |
| Gestion des é                       | critures répétiti <u>v</u> es |             |
| Réalisation de                      | es écritures répétitiv        | es échues   |
| Calcul des co                       | mmissions de carte            | s bancaires |
| Validation des                      | écritures                     |             |
| A nouveau <u>x</u>                  |                               |             |
| Plan comptab                        | le                            |             |
| Créer un exen                       | cice fiscal                   |             |
| Fermer l'exerc                      | ice fiscal en cours           |             |
| Exporter                            |                               |             |
| Recréer les lib                     | ellés d'aide à la sai         | isie        |
| Supprimer tou                       | s les libellés d'aide         | à la saisie |

Comptabilité LOGOS w - Docteur Nir

Testhereset

A distant

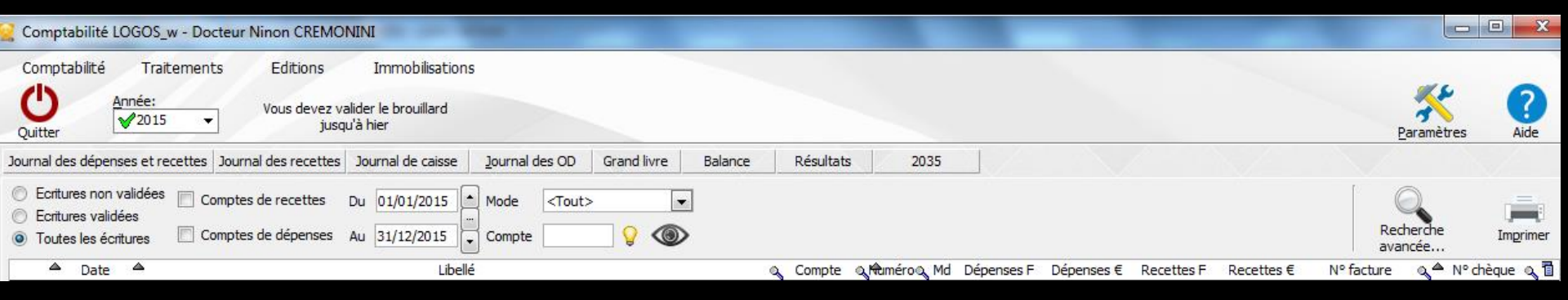

# Partie supérieure

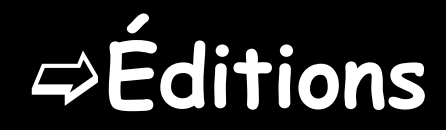

| <b>Editions</b>                                                                                                    | Immobilisations                     |
|----------------------------------------------------------------------------------------------------|-------------------------------------|
| joumal des <u>R</u> ece<br>Joumal des dépe<br>joumaux de <u>B</u> anc<br>joumal de <u>C</u> aisse<br>joumal des <u>O</u> D | ttes<br>nses et des recettes<br>que |
| <u>G</u> rand livre<br><u>B</u> alance<br><u>R</u> ésultats                                                                |                                     |
| D <u>é</u> claration 2035<br>Taux de charges                                                                               | de structures                       |
| Editions annuelle                                                                                                    | S                                   |
| Grap <u>h</u> iques                                                                                                    |                                     |

#### ⇒Immobilisations

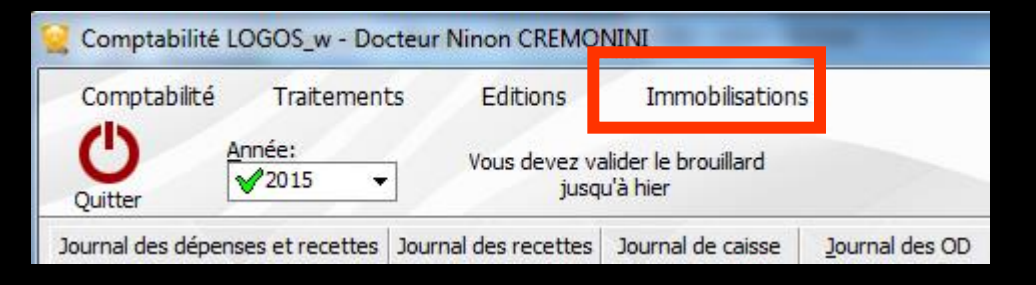

Sous le menu, vous pouvez choisir l'année à visualiser (par défaut l'année en cours) ⇒Une année clôturée est précédée d'une croix rouge ⇒Une année ouverte est précédée d'une coche verte

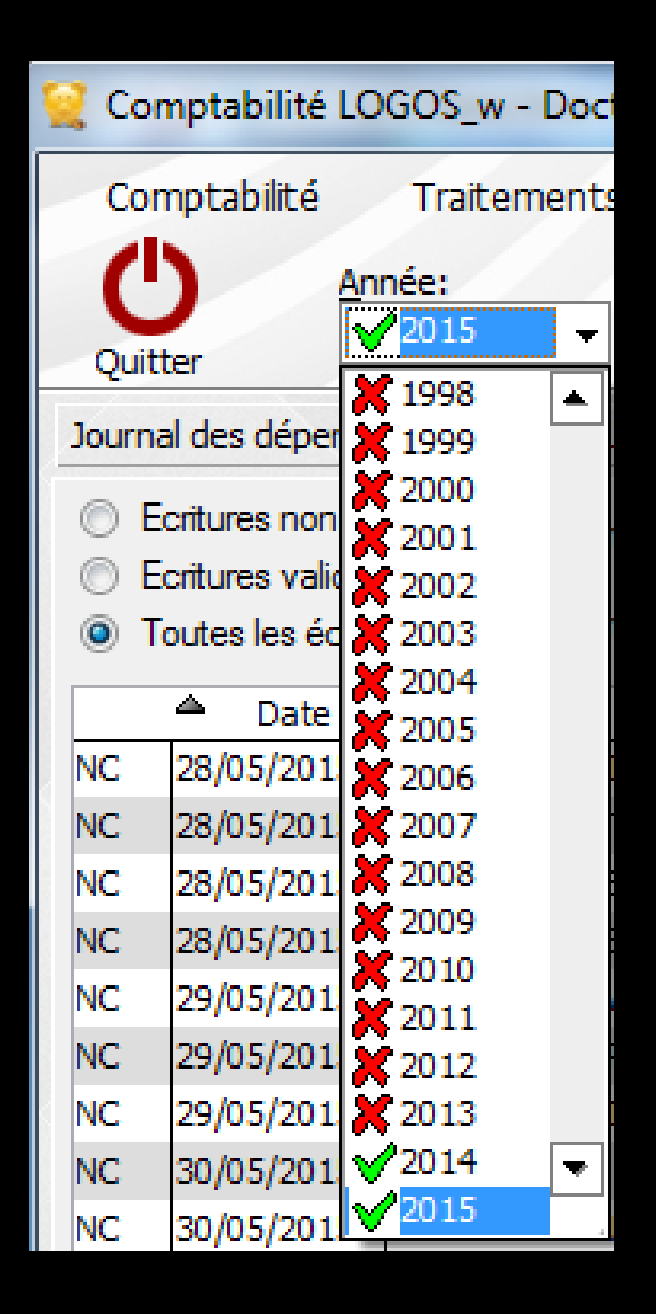

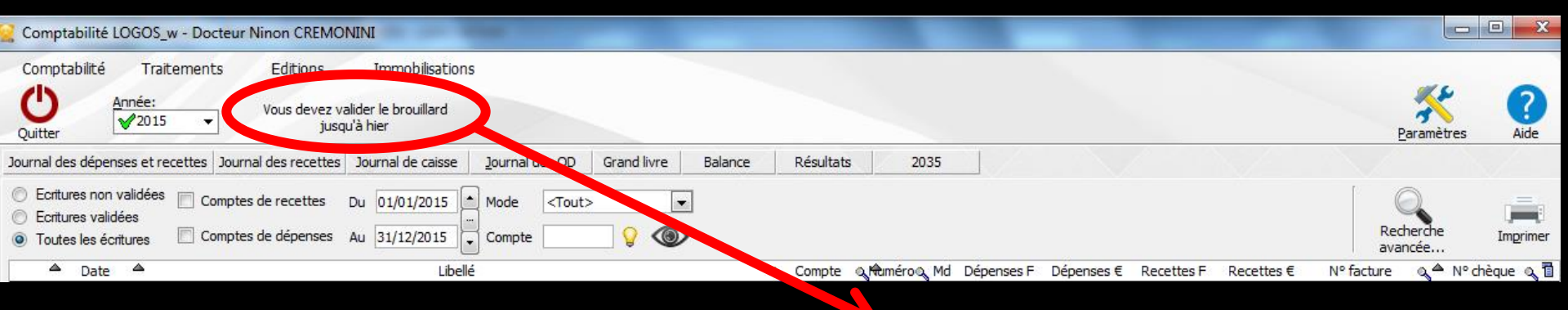

Bouton permettant d'atteindre directement votre journal "Brouillard" pour valider les écritures régulièrement

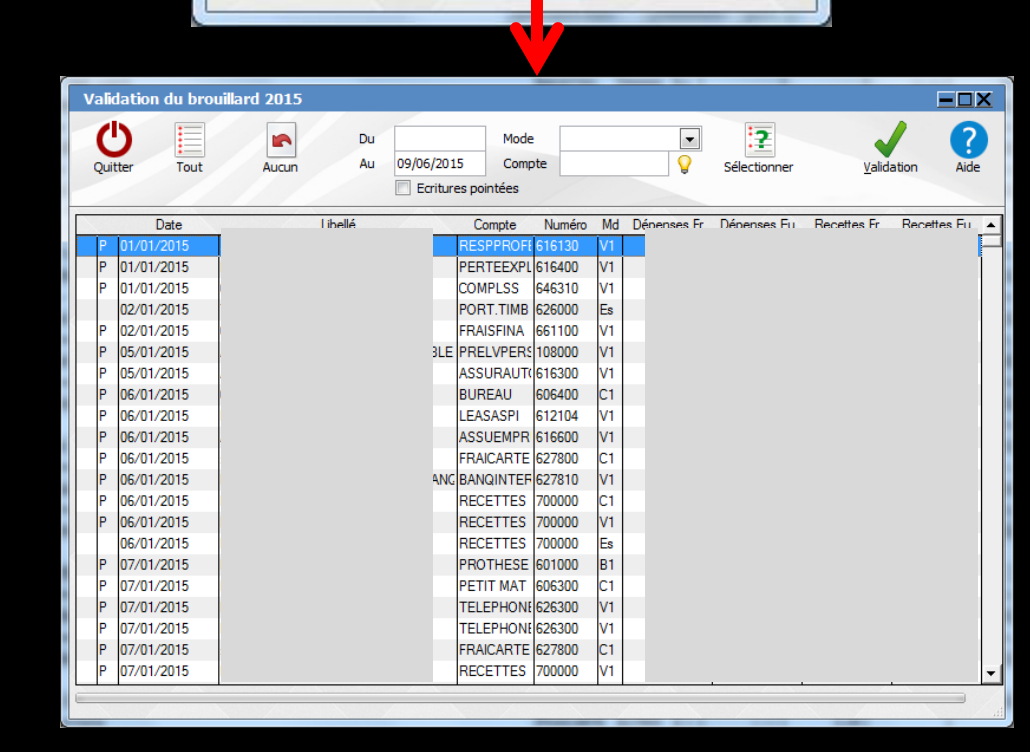

L'article 420-4 du plan comptable général nécessite la validation des écritures comptables

OK

du brouillard au jour le jour.

Validation du brouillard

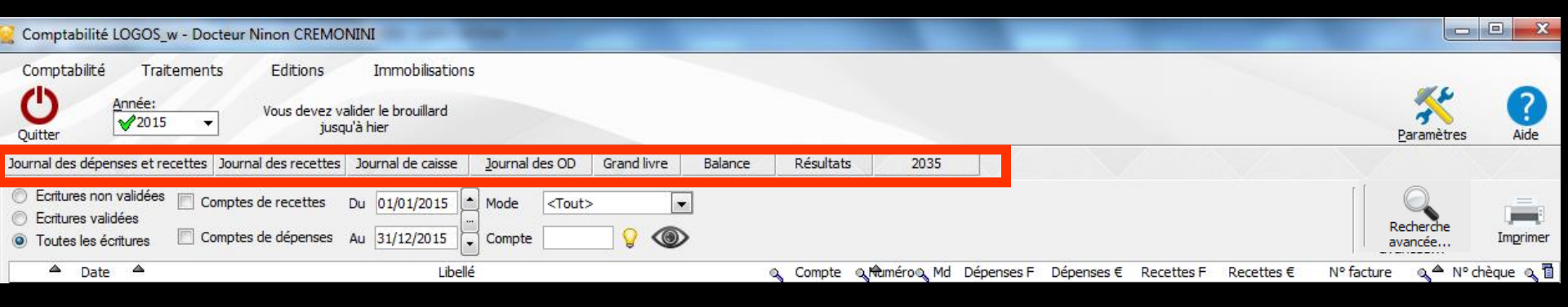

→ Huit boutons permettent d'accéder (comme par l'option "Editions" aux différents documents comptables

Immobilisations

Graphiques

⇒Journal des dépenses et recettes ⇒Journal des recettes Editions journal des Recettes ⇒Journal de caisse Journal des dépenses et des recettes ioumaux de Banque ⇒Journal des OD journal de Caisse journal des OD ⇒Grand Livre Grand livre Balance Résultats ⇒Balance Déclaration 2035 ⇒Résultats Taux de charges de structures Editions annuelles ⇒2035

## Paramètres de la comptabilité

| Comptabilité LOGOS_w - Docteur Ninon CF                                                                                                    | REMONINI                                                                                                    |                                                                                         | X         |
|----------------------------------------------------------------------------------------------------|----------------------------------------------------------------------------------------------------|-----------------------------------------------------------------------------------------|-----------|
| Comptabilité Traitements Editio<br>Outer Année:<br>Vous de<br>Vous de                                                                                                    | ons Immobilisations<br>evez valider le brouillard<br>jusqu'à hier                                                         | Paramètres                                                                              | ?<br>Aide |
| Journal des dépenses et recettes Journal des rece<br>Ecritures non validées Comptes de recet<br>Ecritures validées<br>Toutes les écritures Comptes de dépendent<br>Comptes de dépendent<br>Comptes de dépendent | testes Journal de caisse Journal des OD Grand liv<br>tes Du 01/01/2015 	Mode <tout><br/>nses Au 31/12/2015 	Compte</tout> | Résultats 2035                                                                          | imprimer  |
| A Date A                                                                                                    | Libellé                                                                                                    | Compte ୄ୶Naméroୣ୶ Md Dépenses F Dépenses € Recettes F Recettes € Nº facture ୣ୶ Aº chèqu | ue 🔍 🖥    |

4 onglets
⇒ Présentation
⇒ Banques
⇒ AGA
⇒ Soldes

#### Voir fichier Paramètres

| Paramètres de la comptabilité 2015                                                       |
|------------------------------------------------------------------------------------------|
|                                                                                          |
| Mettre à jour automatiquement les "A nouveaux" de 2016 à partir des<br>résultats de 2015 |
| Pour les immobilisations, utiliser 365 jours par an                                      |
| Présentation Banques AGA Soldes                                                          |
|                                                                                          |

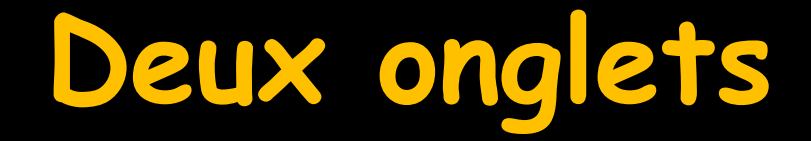

### Qui permettent de saisir les écritures comptables et d'effectuer les rapprochements bancaires

| Date 10/06/2015 Libellé | ▼                                   |      |
|-------------------------|-------------------------------------|------|
| Compte v Nur            | méro 🛛 💡 🐓 Mode 🔻 Monnaie Euros 🔻   |      |
| Crédit =                | Débit 📄 =                           | 42 🥿 |
| N° fao                  | cture                               | 4    |
| Ecritures comptables    | Rapprochements - journaux de banque |      |
|                         |                                     |      |
|                         |                                     |      |
|                         |                                     |      |
|                         |                                     |      |
|                         |                                     |      |
|                         |                                     |      |

| Comptabilité LOGOS_w - Docteur Ninon CREMONINI                                                            |                                                                                                    |                    |
|----------------------------------------------------------------------------------------------------|----------------------------------------------------------------------------------------------------|--------------------|
| Comptabilité Traitements Editions Immobilisations                                                         |                                                                                                    |                    |
| Année: Vaus davas validas la bassillard                                                                   |                                                                                                    | 🥓 🔗                |
| Vous devez Valider le brouillard                                                                          |                                                                                                    | Paramètres Aide    |
| Journal des dénances et recettes Journal des recettes Journal de caisse Journal des OD Grand livre Balanc | e Pécultate 2035                                                                                     | _arameters Ade     |
|                                                                                                    |                                                                                                    |                    |
| Comptes de recettes Du 01/01/2015 Mode <tout></tout>                                                      |                                                                                                    |                    |
| Toutes les écritures     Comptes de dépenses Au 31/12/2015 Compte     Compte                              |                                                                                                    | Recherche Imprimer |
|                                                                                                    | a Campta a Marríana Mal Déanana E. Déanana E. Deantha E. Deantha E.                                  | avancee            |
| NC 28/05/2015 NC +                                                                                        | RECETTES 700000 V1                                                                                   |                    |
| NC 28/05/2015 NC +                                                                                        | RECETTES 700000 V1                                                                                   |                    |
| NC 28/05/2015 NC +                                                                                        | RECETTES 700000 V1 4                                                                                 |                    |
| NC 28/05/2015 NC + Iorence                                                                                | RECETTES 700000 V1 5                                                                                 |                    |
| NC 29/05/2015 NC +                                                                                        | RECETTES 700000 V1                                                                                   |                    |
| NC 29/05/2015 NC +                                                                                        | RECETTES 700000 V1                                                                                   |                    |
| NC 29/05/2015 NC                                                                                          | RECEITES /00000 V1                                                                                   |                    |
| NC 30/05/2015 ECT                                                                                         | RECETTES 700000 V1                                                                                   |                    |
| NC 01/06/2015 NC +                                                                                        | RECETTES 700000 Es                                                                                   |                    |
| NC 01/06/2015 NC +                                                                                        | RECETTES 700000 V1                                                                                   |                    |
| NC 01/06/2015 NC +                                                                                        | RECETTES 700000 V1 7                                                                                 |                    |
| NC 01/06/2015 NC + 0                                                                                      | RECETTES 700000 V1 1                                                                                 |                    |
| NC 01/06/2015 NC +                                                                                        | RECETTES 700000 V1                                                                                   |                    |
| NC 01/06/2015 NC + 2                                                                                      | RECETTES 700000 V1 4                                                                                 |                    |
| NC 01/06/2015 NC +                                                                                        | RECETTES 700000 V1 7                                                                                 |                    |
|                                                                                                    | RECETTES Z00000 V1                                                                                   |                    |
| NC 01/06/2015 NC +                                                                                        | RECETTES Z00000 V1                                                                                   |                    |
| NC 02/06/2015 NC +                                                                                        | RECETTES 700000 Es 4                                                                                 |                    |
| NC 02/06/2015 NC + 36                                                                                     | RECETTES 700000 V1                                                                                   |                    |
| NC 02/06/2015 NC + 36                                                                                     | RECETTES 700000 V1 5                                                                                 |                    |
| NC 03/06/2015 PTT L                                                                                       | TELEPHONE 626300 V1                                                                                  |                    |
| NC 03/06/2015 FRAI:                                                                                       |                                                                                                    |                    |
|                                                                                                    |                                                                                                    |                    |
| NC 03/06/2015 NC+ Voir fichier "Sc                                                                        | nisie des écritures"                                                                                 |                    |
|                                                                                                    |                                                                                                    |                    |
| NC 03/06/2015 TAD F                                                                                       |                                                                                                    | 00009570866        |
| NC 04/06/2015 NC +                                                                                        | RECETTES 700000 V1                                                                                   |                    |
| NC 04/06/2015 » com                                                                                       | FRAICARTE 627800 C1                                                                                  | H                  |
| NC 04/06/2015 NC Hon, CURAU Antoine                                                                       | RECETTES 700000 C1 7                                                                                 |                    |
|                                                                                                    |                                                                                                    |                    |
|                                                                                                    |                                                                                                    |                    |
|                                                                                                    |                                                                                                    | A                  |
| Crédit = Débit =                                                                                          |                                                                                                    | 4F                 |
|                                                                                                    |                                                                                                    | <b>V</b>           |
| Ecritures comptables Rapprochements - journaux de banque                                                  |                                                                                                    | XX                 |
|                                                                                                    | n e Kanada sa na Zahara ka sana sa zahara Kalanda na Zahara na kasa na zahara ka zahara ka Zahara Ka |                    |

| 👷 Comptabilité LOGOS_w - Docteu      | ur Ninon CREMONINI                                                          |                                         |                                                           |
|--------------------------------------|-----------------------------------------------------------------------------|-----------------------------------------|-----------------------------------------------------------|
| Comptabilité Traitements             | Editions Immobilisations                                                    |                                         |                                                           |
| Ouitter Année:<br>✓2015 ✓            | Vous devez valider le brouillard<br>jusqu'à hier                            |                                         | Paramètres Aide                                           |
| Journal des dépenses et recettes Jou | urnal des recettes Journal de caisse Journal des OD Grand livre             | Balance Résultats 2035                  |                                                           |
| Mode: gestion comptable              | ○ Ecritures non pointées Du 01/01/2015 Mode <tout></tout>                   | • (3)                                   |                                                           |
| Mode: gestion de trésorerie          | Critures pointées     Toutes les écritures     Au 30/06/2015     Secritures | répétitives en attente                  | Imprimer                                                  |
| Banque                               | B1 Crédit Lyonnais                                                          |                                         |                                                           |
| Soldes                               |                                                                             | total ; €                               | pointé 5 €                                                |
| ▲ Date 🖋 ▲ Libellé                   | Patient Compte Reference Débit F                                            | S Débit€ S CréditF S Crédit€ N          | ° de facture 🔌 N° de chèque 🔌 N° de bordereau de banque 👔 |
| X 28/05/2015 NC -H                   | RECEITES 700000 V1                                                          | 5 9                                     | 20150602-V1-1240                                          |
| X 28/05/2015 NC -H                   | EN RECETTES 700000 V1                                                       | 3 2                                     | 20150602-V1-1240                                          |
| X 28/05/2015 NC +H                   | Ire RECETTES 700000 V1                                                      | 1 0                                     | 20150602-V1-1240                                          |
| X 28/05/2015 NC -H                   | 2 F RECETTES 700000 V1                                                      | 4 8                                     | 20150602-V1-1240                                          |
| X 28/05/2015 NC -H                   | JE F BALD: RECETTES 700000 V1                                               | 5 8                                     | 20150602-V1-1240                                          |
| X 29/05/2015 NC -H                   | c 4 RECETTES 700000 V1                                                      | 0 6                                     | 20150602-V1-1240                                          |
| X 29/05/2015 NC +H                   | s · E RECETTES 700000 V1                                                    | 9 0                                     | 20150602-V1-1240                                          |
| X 29/05/2015 NC -H                   | FIN RECETTES 700000 V1                                                      | 5 0                                     | 20150602-V1-1240                                          |
| 30/05/2015 EDF                       | EDF 606100 V1                                                               | 5 7                                     |                                                           |
| 30/05/2015 RECT.                     | IC RECETTES 700000 V1                                                       | 2 4                                     |                                                           |
| X 01/06/2015 NC -H                   | - A RECETTES 700000 V1                                                      | 0 2                                     | 20150602-V1-1240                                          |
| X 01/06/2015 NC -H                   | e L RECETTES 700000 V1                                                      | / 0                                     | 20150602-V1-1240                                          |
| X 01/06/2015 NC H                    | RECEITES 700000 VI                                                          | 1 7                                     | 20150502-V1-1240                                          |
| X 01/06/2015 NC -H                   | rife RECEITES 700000 V1                                                     | 2                                       | 20150602-V1-1240                                          |
| X 01/06/2015 NC H                    |                                                                             | 7 4                                     | 20150602-V1-1240                                          |
| X 01/06/2015 NC -H                   |                                                                             |                                         | 120130002-01-12-10                                        |
| X 01/06/2015 NC -H                   |                                                                             | •                                       |                                                           |
| X 01/06/2015 NC H                    | Voin fichion "De                                                            | nnnachaman                              | ts hancainas"                                             |
| X 02/06/2015 NC -H                   | VUIP LICHIEP RU                                                             | <i>ipprochemen</i>                      | is buncaires                                              |
| X 02/06/2015 NC -H                   |                                                                             | ••                                      |                                                           |
| 03/06/2015 PTT L                     |                                                                             | , , , , , , , , , , , , , , , , , , , , |                                                           |
| 03/06/2015 FRAIS                     | TE BANQINTER 627810 V1                                                      | 5 5                                     |                                                           |
| 03/06/2015 NC -H                     | h( RECETTES 700000 V1                                                       | 5 1                                     |                                                           |
| 03/06/2015 NC -H                     | he C RECETTES 700000 V1                                                     | 6 6                                     |                                                           |
| 03/06/2015 NC -H                     | ar F RECETTES 700000 V1                                                     | 1 0                                     |                                                           |
| 03/06/2015 NC -H                     | er RECETTES 700000 V1                                                       | 6 1                                     |                                                           |
| 03/06/2015 TAD F                     | PROTHESE 601000 B1                                                          | ) )                                     | 00009570866                                               |
| 04/06/2015 NC -H                     | E RECETTES 700000 V1                                                        | 9 3                                     |                                                           |
| 04/06/2015 » com                     | Ar FRAICARTE 627800 C1                                                      | 2 3                                     | 20150604-C1-1                                             |
| 04/06/2015 NC +                      | RECETTES 700000 C1                                                          |                                         | 20150604-C1-1                                             |
|                                      |                                                                             |                                         |                                                           |
| Totaux des mouvements                |                                                                             | Débit . €                               | Crédit 3 €                                                |
| Soldes période                       |                                                                             | total €                                 | pointé7 €                                                 |
| Ecritures comptables                 | Rapprochements - journaux de banque                                         | XXXX                                    |                                                           |
|                                      |                                                                             |                                         |                                                           |

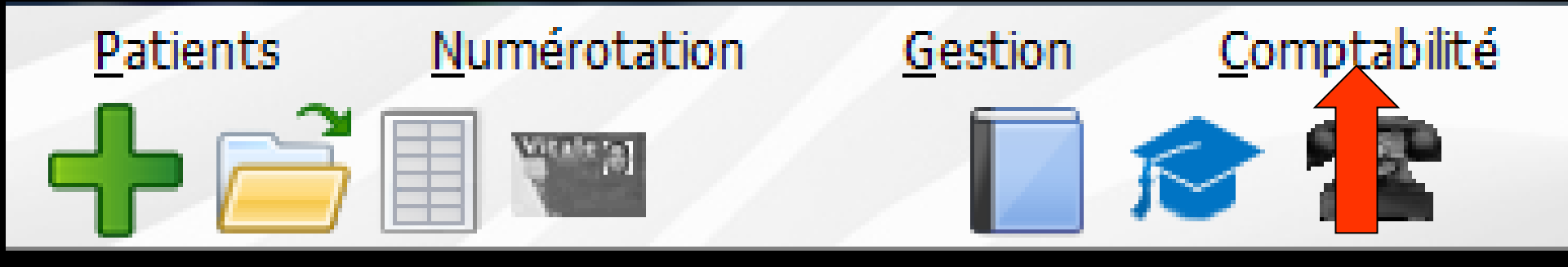

# Certaines fonctions se retrouvent dans toutes les fenêtres de la comptabilité

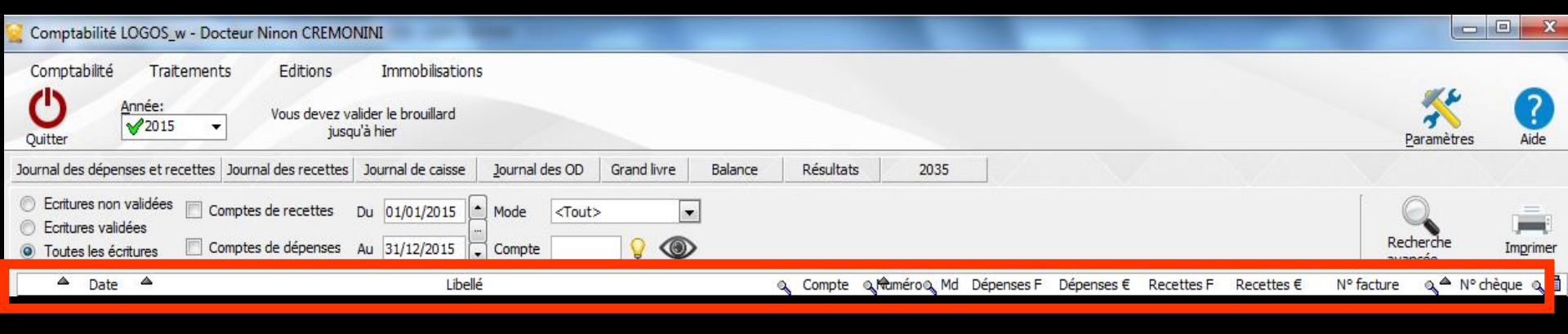

#### Un clic dans le titre d'une colonne permet un tri chronologique, alphabétique etc...

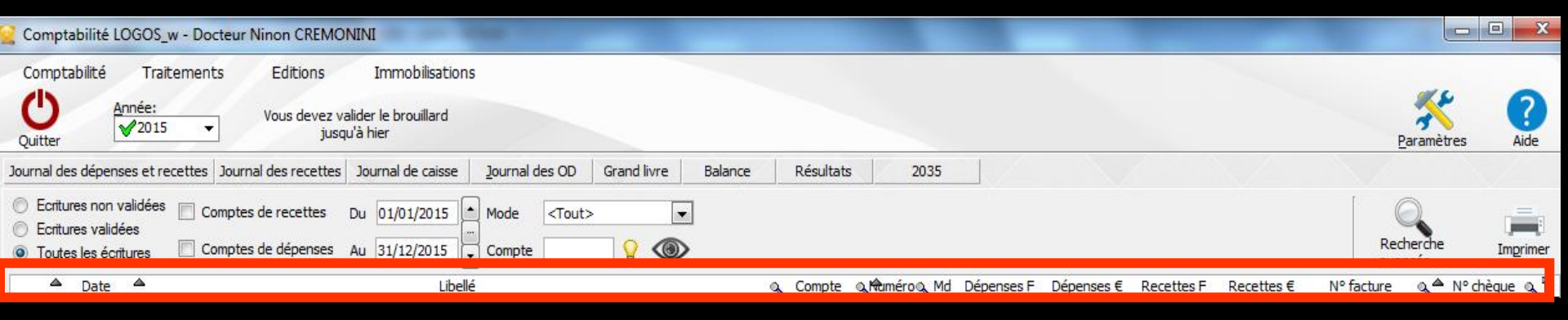

- ⇒Tri sur deux colonnes
- ⇒Clic dans une colonne (ex: Date)
  ⇒Touche CTRL enfoncée
- Second clic sur une seconde colonne (ex : Mode)

Maintien du tri sur la première colonne (Date) et sur la seconde colonne choisie (Mode = mode de paiement)

| 👱 Comptabilité LOGOS_w - Docteur Ninon CREMONINI                                                                                                    |                              |
|----------------------------------------------------------------------------------------------------|------------------------------|
| Comptabilité Traitements Editions Immobilisations          Openation       Année:       Vous devez valider le brouillard         Quitter       ✓2015 ✓       Vous devez valider le brouillard                                                                                                    | Paramètres Aide              |
| Journal des dépenses et recettes Journal des recettes Journal de caisse Journal des OD Grand livre Balance Résultats 2035                                                                                                    |                              |
| <ul> <li>○ Ecritures non validées</li> <li>○ Comptes de recettes</li> <li>○ Ecritures validées</li> <li>○ Toutes les écritures</li> <li>○ Comptes de dépenses</li> <li>○ Au 31/12/2015</li> <li>○ Mode</li> <li></li> <li></li> <li< td=""><td>Recherche<br/>avancée</td></li<></ul> | Recherche<br>avancée         |
| Date     Date     Date     Li     Li     Q     Compte      Q     M     M     Dépenses F Dépenses € Recettes F Recettes €                                                                                                    | Nº facture 🔍 🔷 Nº chèque 🔍 🖥 |
| Date 10/06/2015 Libellé                                                                                                    |                              |
| Compte 🔽 🔻 Numéro 🗌 💡 🎝 Mode 💌 Monnaie Euros 💌                                                                                                    |                              |
| Crédit = Débit = :                                                                                                    | 4P 🤷                         |
| Nº facture                                                                                                    | ✓                            |
| Critures comptables Rapprochements - journaux de banque                                                                                                    |                              |

Lorsque le curseur est placé dans un champ de type date, un clic droit fait apparaître un calendrier 
permettant de choisir directement la date recherchée

| <             | juin 2015 |    |    |    | >  |    |
|---------------|-----------|----|----|----|----|----|
| L             | м         | М  | J  | v  | s  | D  |
| 25            | 26        | 27 | 28 | 29 | 30 | 31 |
| 1             | 2         | 3  | 4  | 5  | 6  | 7  |
| 8             | 9         | 10 | 11 | 12 | 13 | 14 |
| 15            | 16        | 17 | 18 | 19 | 20 | 21 |
| 22            | 23        | 24 | 25 | 26 | 27 | 28 |
| 29            | 30        | 1  | 2  | 3  | 4  | 5  |
| 🔘 aujourd'hui |           |    |    |    |    |    |
| Ok Annuler    |           |    |    |    |    |    |

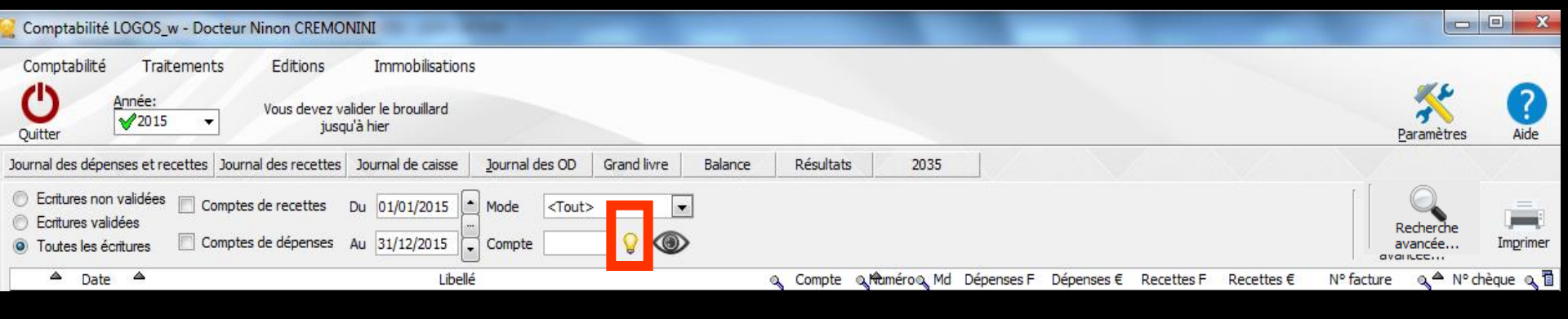

Un clic sur l'icône "Ampoule" permet de faire apparaître le plan comptable, ce qui permet de choisir directement le compte recherché

| Plan comptable - 2015     |           |        |           |   |
|---------------------------|-----------|--------|-----------|---|
| Annuler Ok                |           |        | ?<br>Aide |   |
| Libellé                   | Nom       | Q Nº   | Rg        | 1 |
| Aide Télétransmission     | AIDETRANS | 771000 | 6         | ≜ |
| Allocation Familiales     | ALLOC     | 646100 | 25        |   |
| Amort matériel avec fonds | AMORTFONT | 281840 |           |   |
| Amortiss Auto 30%         | AUTOREINT | 798860 | 36        |   |
| Amortissement Agencement  | AMORTAGEN | 281810 |           |   |
| Amortissement auto        | AMORTAUTO | 281820 |           |   |
| Amortissement bureau info | AMORTBURE | 281830 |           |   |
| Amortissement frais logic | AMORTLOGI | 280500 |           |   |
| Amortissement Matériel    | AMORTMATE | 281500 |           |   |
| Amortissement Mobilier    | AMORTMOBI | 281850 |           |   |
| Apport Praticien          | APORTPRAT | 108200 |           |   |
| ASPIRATEUR VAPEUR         | ASPIVAPEU | 164130 |           |   |
| Assurance auto            | ASSURAUTO | 616300 | 23        |   |
| ASSURANCE CREDIT BAIL     | ASSURBAIL | 616620 | 22        |   |
| Assurance Maladie         | MALADIE   | 646300 | 25        |   |
| Assurance Perte Exploitat | PERTEEXPL | 616400 | 22        |   |
| Assurance Respo Professio | RESPPROFE | 616130 | 22        |   |
| Assurances emprunts       | ASSUEMPRU | 616600 | 22        |   |
| Assurances Matériels      | ASSURANCE | 616110 | 22        | • |

 ⇒ Lorsque le curseur est placé dans un champ de type nom de compte ou numéro de compte, → un clic droit fait apparaître le plan comptable → permettant de choisir directement le compte recherché
 ⇒ L'icône ampoule fait apparaître le plan

#### comptable

| Date 10/05/2015 Libellé                                  | -  | Plan comptable - 2015     | -         |        |           |    |         |   |   |
|----------------------------------------------------------|----|---------------------------|-----------|--------|-----------|----|---------|---|---|
| Compte v Numéro Mode v                                   | Mo | Annuler Ok                |           |        | ?<br>Aide |    |         |   | 4 |
|                                                          |    |                           |           |        |           | _  |         |   |   |
| Nº facture                                               |    | Libellé                   | Nom Nom   | Q Nº   | Q Rg      |    | · · · · |   |   |
| Ecritures comptables Rapprochements - journaux de banque |    | Aide Télétransmission     | AIDETRANS | 771000 | 6         | H. |         | X |   |
|                                                          |    | Allocation Familiales     | ALLOC     | 646100 | 25        | 11 |         |   |   |
|                                                          |    | Amort matériel avec fonds | AMORTFONT | 281840 |           | 11 |         |   |   |
|                                                          |    | Amortiss Auto 30%         | AUTOREINT | 798860 | 36        | Н  |         |   |   |
|                                                          |    | Amortissement Agencement  | AMORTAGEN | 281810 |           |    |         |   |   |
|                                                          |    | Amortissement auto        | AMORTAUTO | 281820 |           |    |         |   |   |
|                                                          |    | Amortissement bureau info | AMORTBURE | 281830 |           |    |         |   |   |
|                                                          |    | Amortissement frais logic | AMORTLOGI | 280500 |           |    |         |   |   |
|                                                          |    | Amortissement Matériel    | AMORTMATE | 281500 |           |    |         |   |   |
|                                                          |    | Amortissement Mobilier    | AMORTMOBI | 281850 |           |    |         |   |   |
|                                                          |    | Apport Praticien          | APORTPRAT | 108200 |           |    |         |   |   |
|                                                          |    | ASPIRATEUR VAPEUR         | ASPIVAPEU | 164130 |           |    |         |   |   |
|                                                          |    | Assurance auto            | ASSURAUTO | 616300 | 23        |    |         |   |   |
|                                                          |    | ASSURANCE CREDIT BAIL     | ASSURBAIL | 616620 | 22        |    |         |   |   |
|                                                          |    | Assurance Maladie         | MALADIE   | 646300 | 25        |    |         |   |   |
|                                                          |    | Assurance Perte Exploitat | PERTEEXPL | 616400 | 22        |    |         |   |   |
|                                                          |    | Assurance Respo Professio | RESPPROFE | 616130 | 22        |    |         |   |   |
|                                                          |    | Assurances emprunts       | ASSUEMPRU | 616600 | 22        |    |         |   |   |
|                                                          |    | Assurances Matériels      | ASSURANCE | 616110 | 22        | T  |         |   |   |
|                                                          |    |                           |           |        |           |    |         |   |   |
|                                                          |    |                           | -         |        |           |    |         |   |   |

Un clic sur l'icône "Exécuter la sélection" représenté par un œil, permet de visualiser à l'écran une sélection demandée à l'aide des champs date et des sélecteurs Mode et Compte

| Comptabilité LOGOS_w - Docteu                                                                                        | r Ninon CREMONINI                                                            |                    |                    |                       |                          |                                 |           |
|----------------------------------------------------------------------------------------------------|------------------------------------------------------------------------------|--------------------|--------------------|-----------------------|--------------------------|---------------------------------|-----------|
| Comptabilité Traitements<br>↓<br>Quitter Année:<br>↓<br>2015 ↓                                                       | Editions Immobilisations<br>Vous devez valider le brouillard<br>jusqu'à hier |                    |                    |                       |                          | Paramètres                      | ?<br>Aide |
| Journal des dépenses et recettes Jour                                                                                | rnal des recett <mark>es ] Journal de caisse   ] Journal des OD   G</mark>   | rand livre Balance | Résultats 2035     |                       |                          |                                 |           |
| <ul> <li>Ecritures non validées</li> <li>Ecritures validées</li> <li>Toutes les écritures</li> <li>Compti</li> </ul> | es de recettes Du 01/01/2015 Mode <tout></tout>                              |                    |                    |                       |                          | Recherche<br>avancée<br>avancée | Imprimer  |
| 🔺 Date 🔺                                                                                                    | Libellé                                                                      |                    | Compte & Ruméro Md | Dépenses F Dépenses € | Recettes F Recettes € N° | facture ▲ N° d                  | nèque 🔍 🚺 |

→ Dans toute la comptabilité, les champs dates "Du" et "Au" fonctionnent de la même façon ⇒Saisie directe au clavier → Ou raccourcis

Curseur placé sur un des champs utilisé pour filtrer les dates ("Du" ou "Au") → possibilité de se positionner

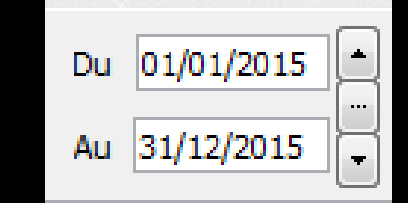

Sur le jour en cours en enfonçant les touches CTRL + J Du 01/01/2015

⇒Sur le mois en cours en enfonçant les touches CTRL + M

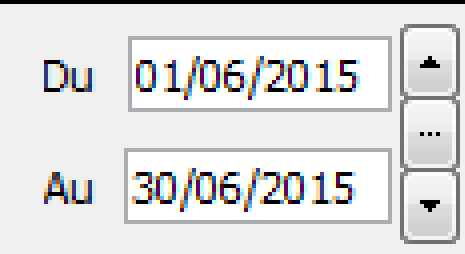

01/01/2015

Au

# Sur le trimestre en cours en enfonçant les touches CTRL + T

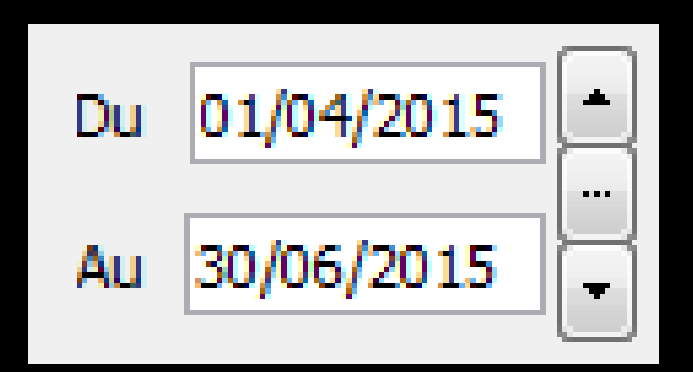

Sur l'année en cours en enfonçant les touches CTRL + A

 $\Rightarrow$ CTRL + J  $\rightarrow$  affichage du jour ⇒Un clic sur la flèche du haut → affichage direct sans passer par l'icône œil du jour précédent ⇒Un clic sur la flèche du bas -> affichage direct sans passer par l'icône œil du jour suivant

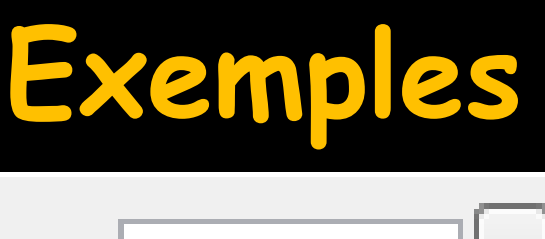

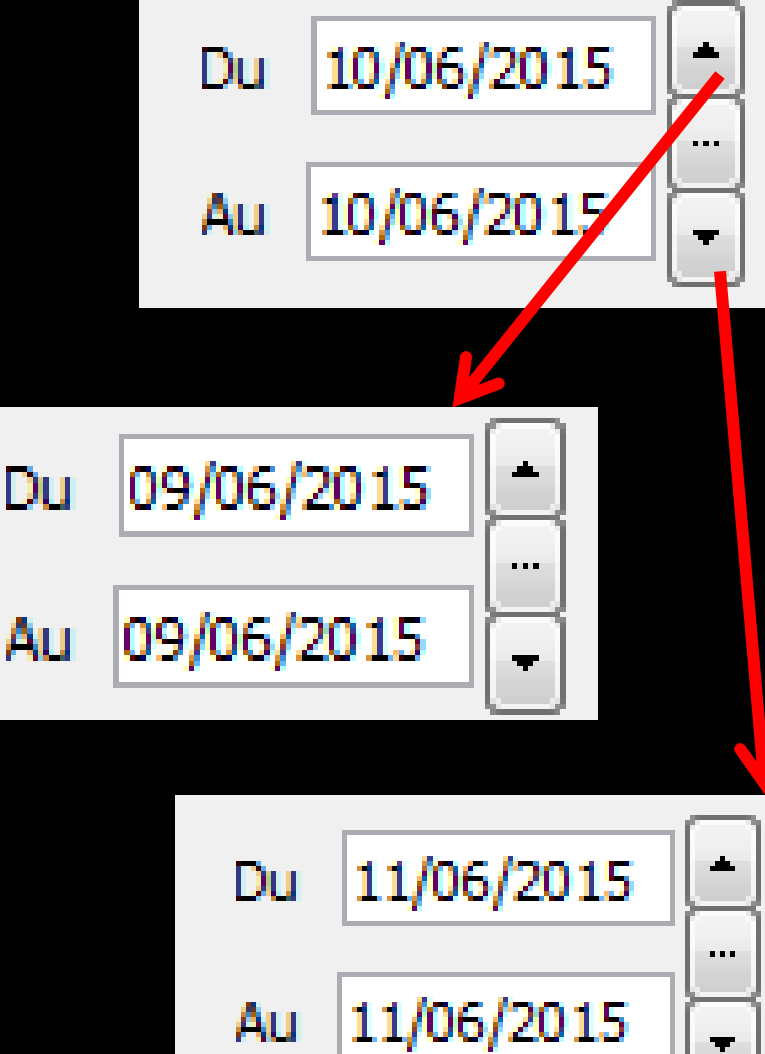

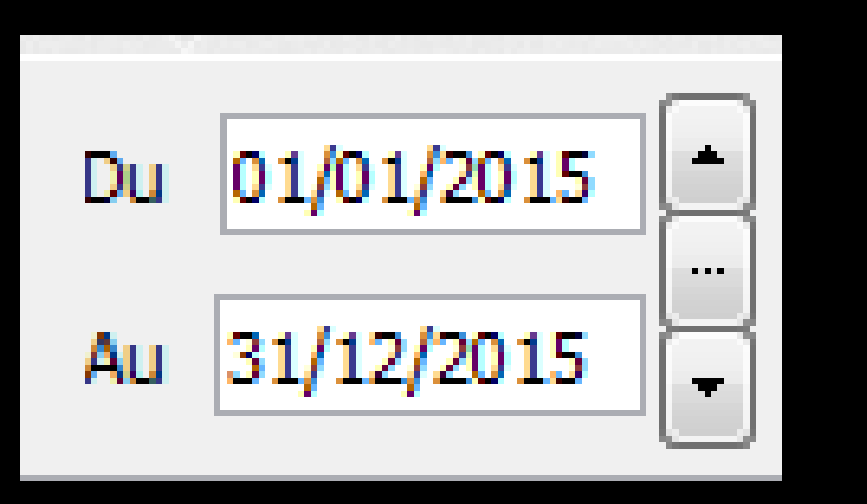

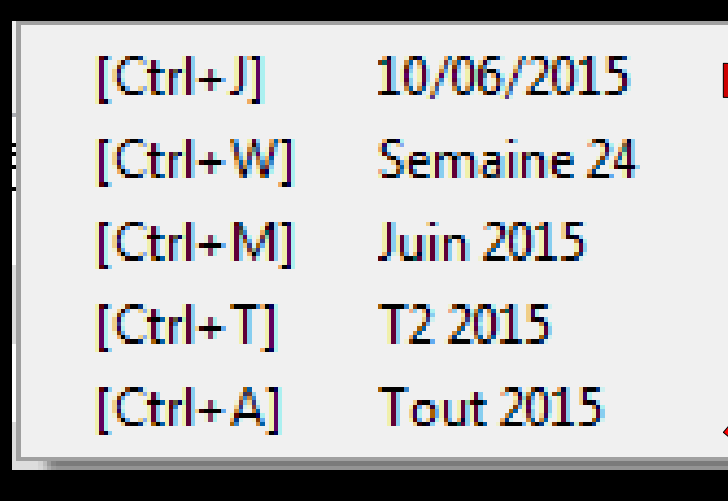

Le sélecteur du milieu ouvre une fenêtre affichant les raccourcis clavier

#### Le "spin" du sélecteur de période

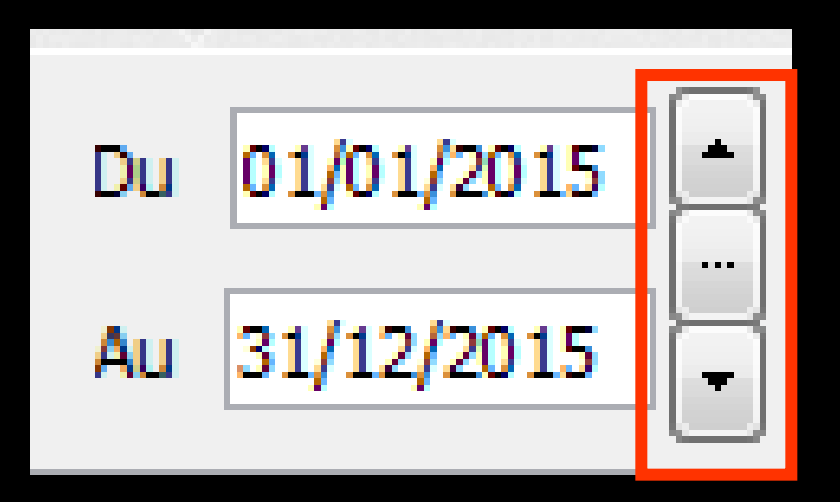

- Permet une modification rapide de la période affichée (dans l'année en cours)
- L'écart entre date de début "Du" et date de fin "Au" est préservé

 ⇒ CTRL + M →
 affichage du mois
 ⇒ Un clic sur la flèche du haut → affichage direct sans passer par l'icône œil du mois précédent

➡ Un clic sur la flèche du bas → affichage direct sans passer par l'icône œil du mois suivant

# Exemples

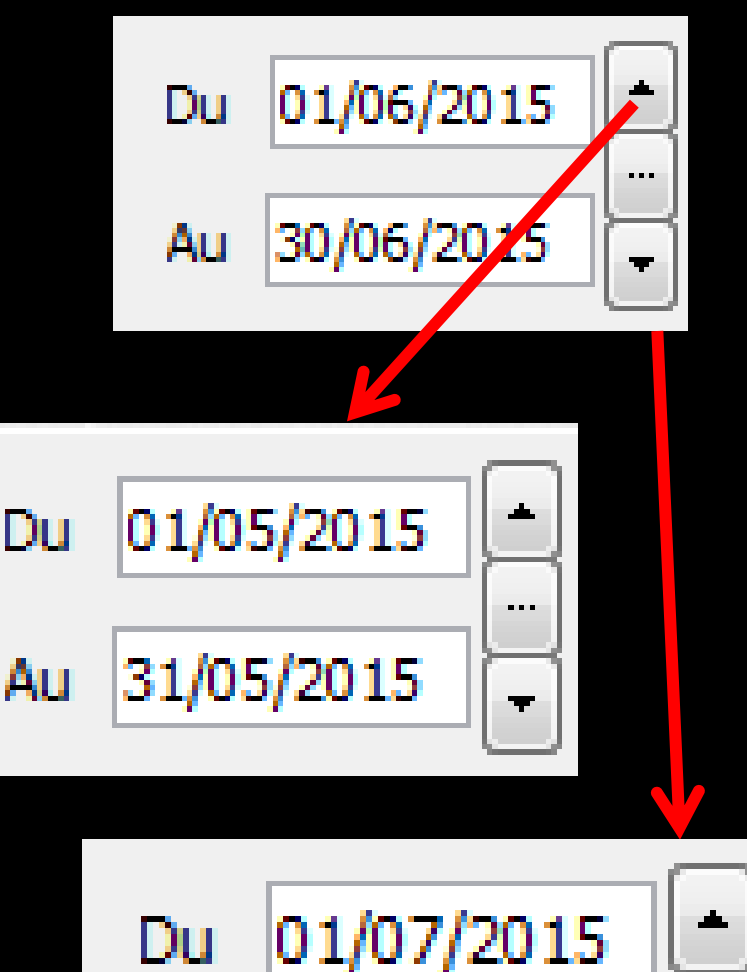

31/07/2015

Au

. . .

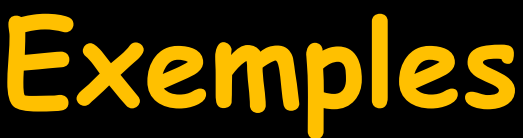

 ⇒ CTRL + T → affichage du trimestre
 ⇒ Un clic sur la flèche du haut → affichage direct sans passer par l'icône œil du trimestre précédent

⇒Un clic sur la flèche du bas → affichage direct sans passer par l'icône œil du trimestre suivant

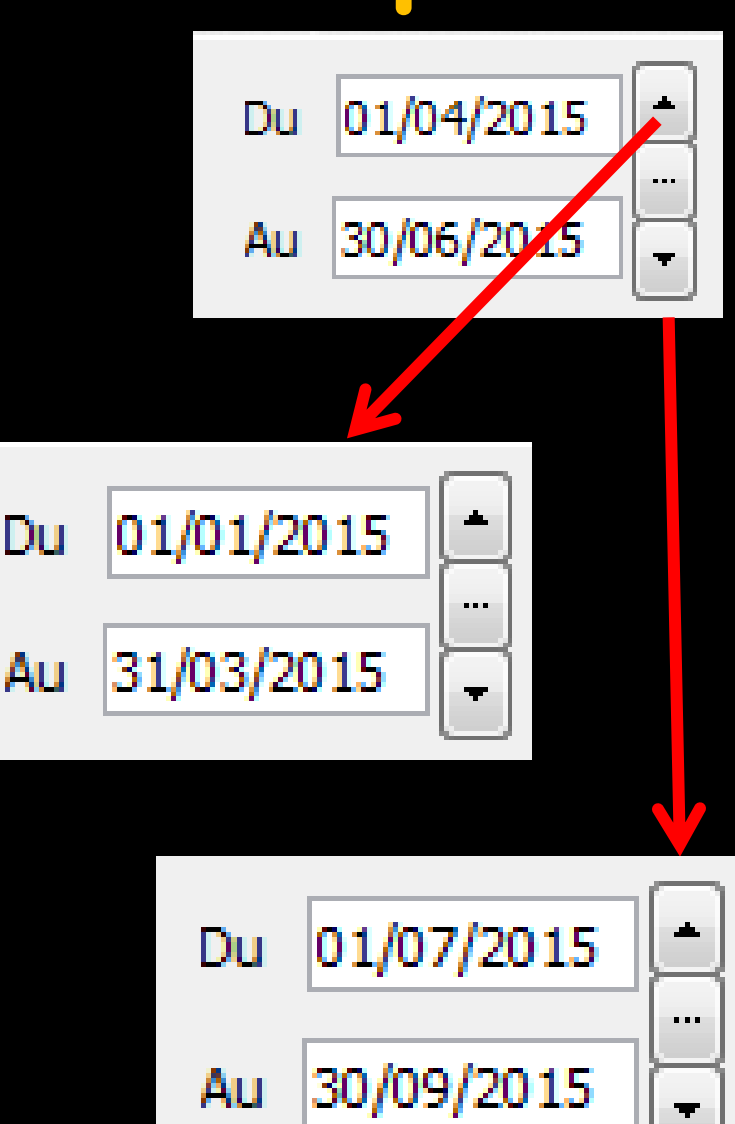

# ⇒Un jour, 2 jours, etc... ⇒Une quinzaine, 3 semaines etc...

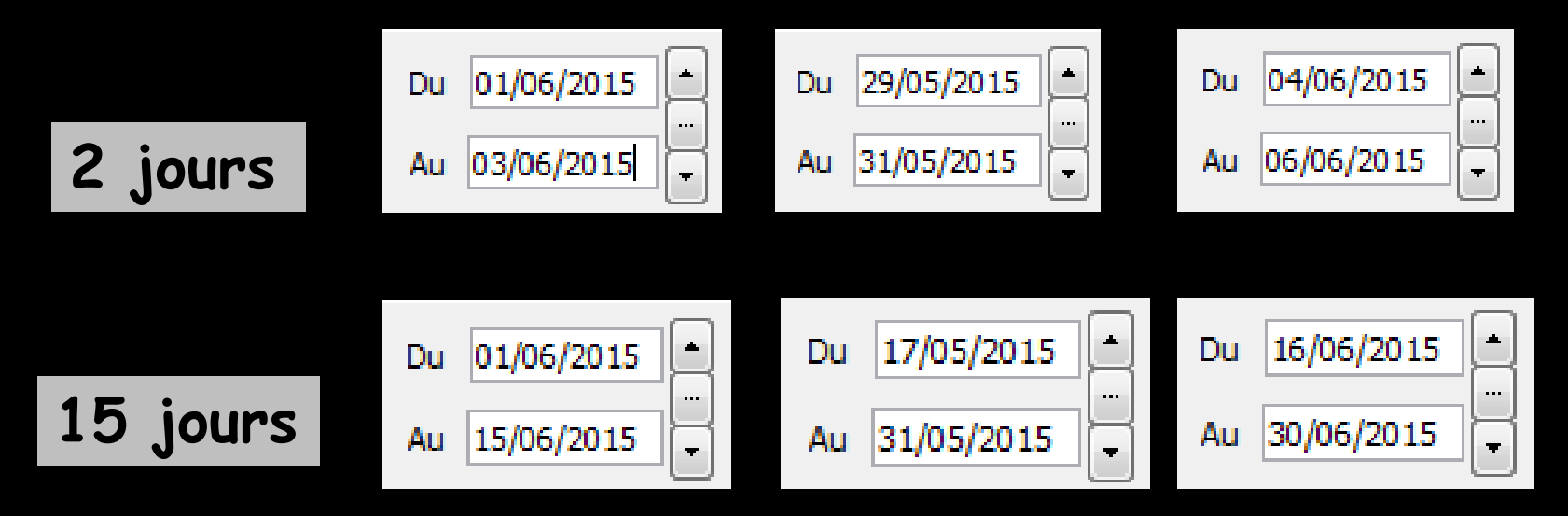

Pour cela, mettre une date de début et une date de fin et l'écart entre les deux dates sera préservé lors du clic sur le spin avant ou arrière

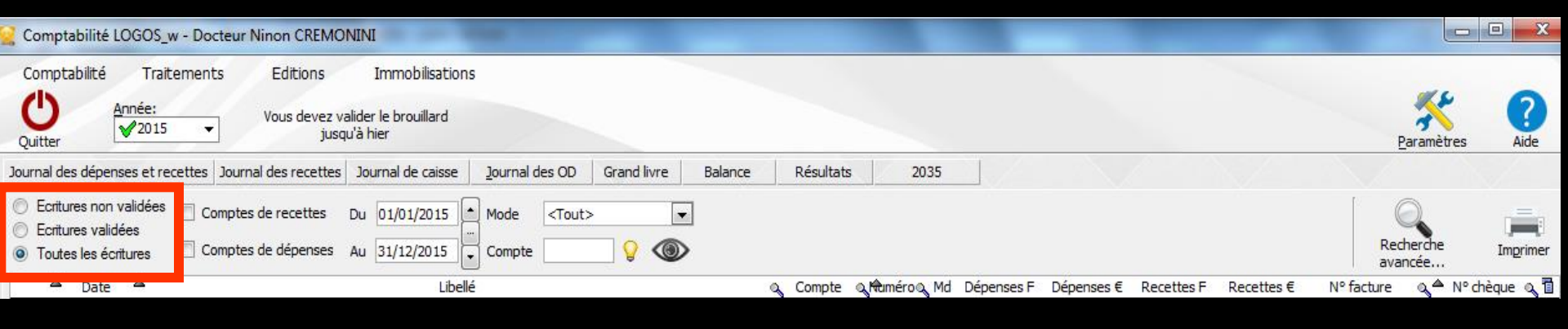

#### Dans certaines fenêtres possibilité de choisir de consulter les résultats selon trois modes différents

"Ecritures non validées" > sont prises en compte toutes les écritures qui n'ont pas été validées dans le Grand Livre ou dans l'onglet "Saisie des écritures"

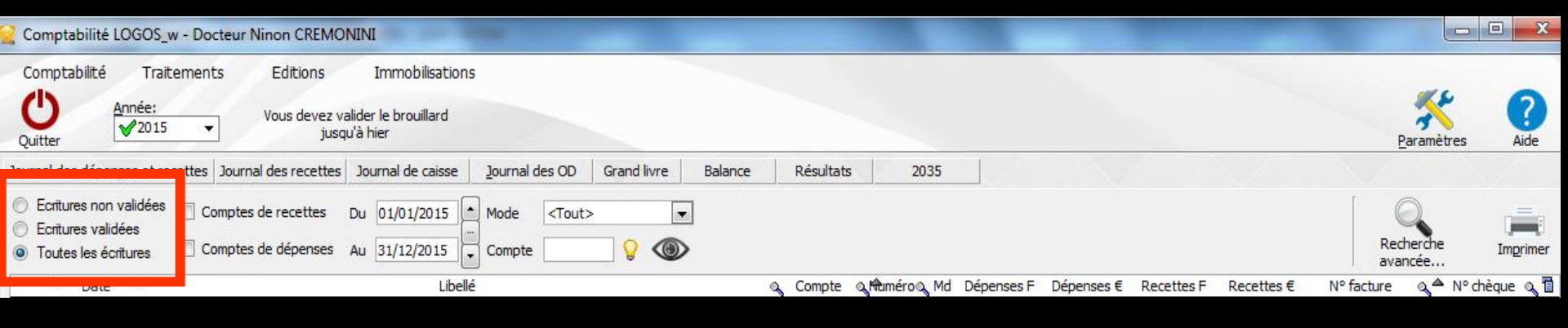

"Ecritures validées" > seules sont prises en compte les écritures validées dans le Grand Livre, les écritures présentes dans l'onglet "Saisie des écritures" mais non encore validées n'apparaissant pas

Lorsque les écritures sont validées, (et ne sont donc plus accessibles en modification), elles apparaissent dans la table sur fond gris et sont grisées dans la zone de saisie

| Comptabilité LOGOS_w - Docteur Ninon CREMONINI                                                                                                    |                      |           |
|----------------------------------------------------------------------------------------------------|----------------------|-----------|
| Comptabilité     Traitements     Editions       Outter     Année:<br>✓2015 ✓     Vous devez valider le brouillard<br>jusqu'à hier                                                                                           | Paramètres           | ?<br>Aide |
| Journal des dépenses et recettes Journal des recettes Journal de caisse Journal des OD Grand livre Balance Résultats 2035                                                                                                   |                      | 1         |
| <ul> <li>Comptes de recettes</li> <li>Comptes de recettes</li> <li>Du 01/01/2015</li> <li>Mode</li> <li>Toutes les écritures</li> <li>Comptes de dépenses</li> <li>Au 31/12/2015</li> <li>Compte</li> <li>Compte</li> </ul> | Recherche<br>avancée | Imprimer  |
| Libellé Q Compte Q MuméroQ Md Dépenses F Dépenses € Recettes F Recettes € I                                                                                                    | N° facture 🔍 📥 N° d  | hèque 🔍 🖥 |

"Toutes les écritures", qu'elles soient ou non validées dans le Grand Livre ou encore dans l'onglet "Saisie des écritures" ⇒Par convention, dans les tables figurant dans les diverses fenêtres de la comptabilité, lorsque le double affichage euros/francs est conservé, la colonne des francs est en gris clair

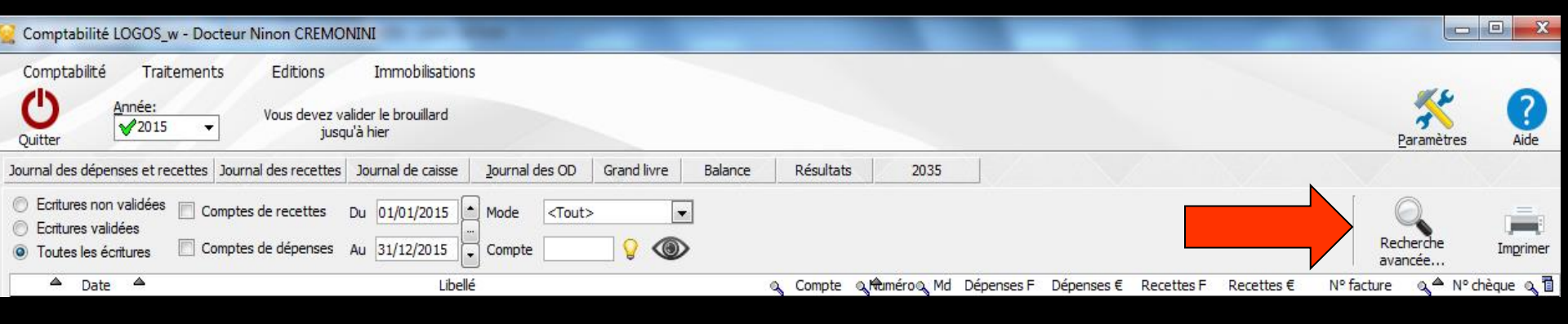

# Recherche avancée Pour rechercher une écriture

| Recherche d'  | ne écriture                                           |
|---------------|-------------------------------------------------------|
| C Fermer Filt | Saisissez les critères de recherche<br>d'une écriture |
| Montant entre | et 🔛                                                  |
|               | ellé ou numéro de facture :                           |

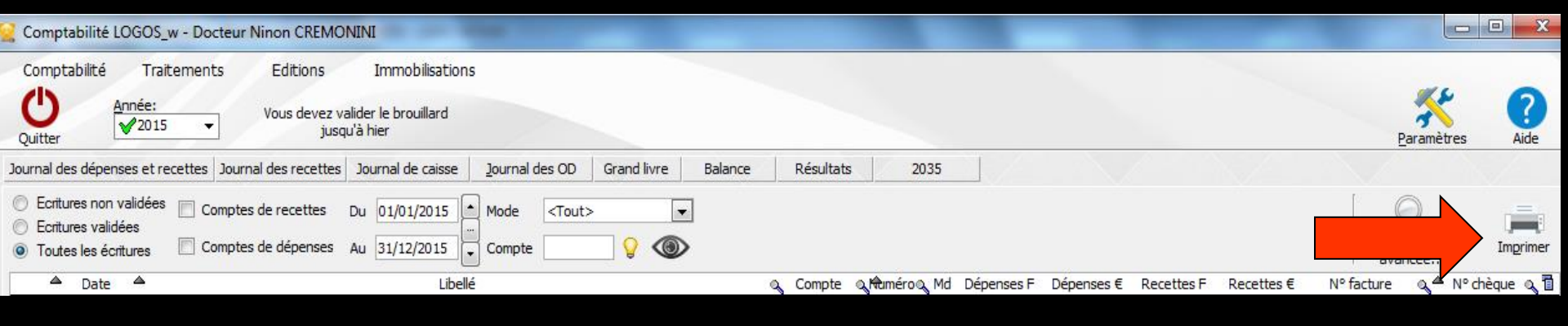

## Un clic gauche sur l'icône "Imprimer" déclenche l'impression directe de tout le document

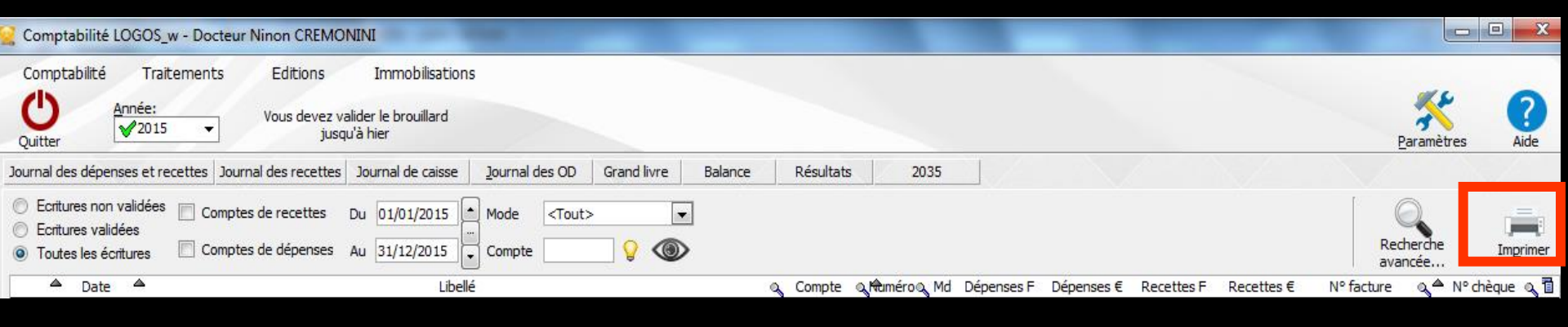

Un clic droit sur l'icône "Imprimer" permet de prévisualiser ce qui sera imprimé

✓La visualisation est possible page après page, et l'impression peut se faire par pages individuelles ou en totalité selon le choix de l'icône imprimante de l'éditeur Edition du brouillard

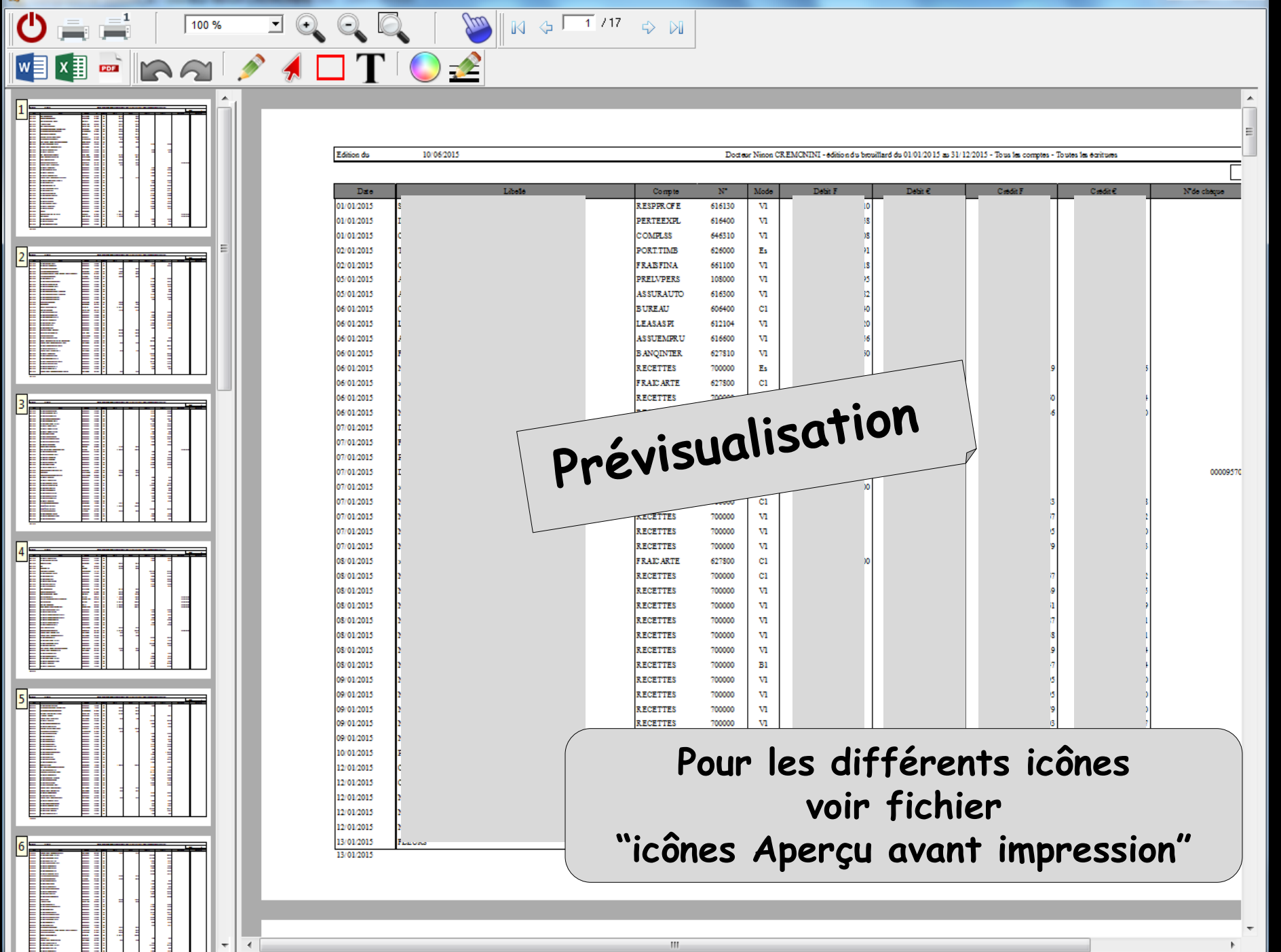

Un clic droit dans le document permet d'en exporter le contenu sous différents formats, de zoomer, d'imprimer, d'envoyer par mail ...

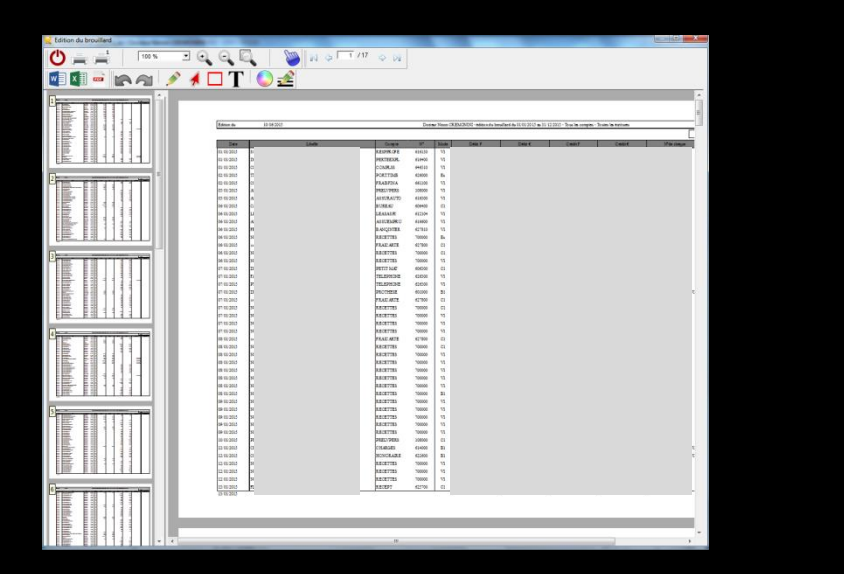

Imprimer la page Zoomer à 100% Zoomer en avant Zoomer en arrière Exporter vers Word... Exporter vers Excel... Exporter vers HTML... Exporter vers PDF... Exporter vers XML... Envoyer par Email...

Le format XML est un format purement informatique, permettant l'exploitation éventuelle par un autre logiciel

# Pour modifier une ligne

| NC | 03/06/2015   | NC -             |                     |                  | RECETTES     | 700000 | ٧1 |     |     |          |     |
|----|--------------|------------------|---------------------|------------------|--------------|--------|----|-----|-----|----------|-----|
| NC | 03/06/2015   | NC H             |                     |                  | RECETTES     | 700000 | V1 |     |     |          |     |
| NC | 03/06/2015   | TAD              |                     |                  | PROTHESE     | 601000 | B1 |     | 000 | 09570866 | 5   |
| NC | 04/06/2015   | NC -             |                     |                  | RECETTES     | 700000 | ٧1 | i - |     |          |     |
| NC | 04/06/2015   | » COI            |                     |                  | FRAICARTE    | 627800 | C1 |     |     |          | =   |
| NC | 04/06/2015   | NC -             |                     |                  | RECETTES     | 700000 | C1 |     |     |          | -   |
|    | Date 03/06/2 | 015 Lib          | ellé TA             | Mada P1          | V Magazia    | Euros  | _  |     |     |          |     |
| (  | rédit        |                  | =                   | Débit            |              | Luios  |    |     | +   |          | 412 |
|    | 🔒 modi       | ifier l'écriture | Nº facture          |                  |              |        |    |     | - V | 4        |     |
|    | Ecritures o  | omptables        | Rapprochements - jo | urnaux de banque | $\mathbf{X}$ |        |    | XXX |     | X        |     |

 Dans l'onglet "Ecritures comptables"
 Sélection de la ligne à modifier
 Dans la partie basse (champ de saisie) elle est grisée car verrouillée
 Clic sur modifier l'écriture
 Message de rappel

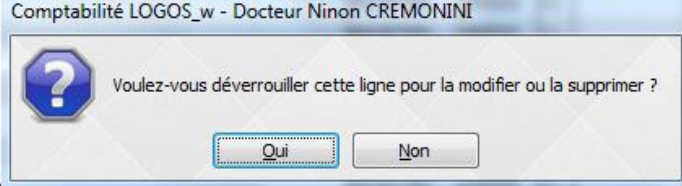

# Pour modifier une ligne

| Comptabi | lité LOGOS_w - Docteur Ninon CREMONINI                                   |
|----------|--------------------------------------------------------------------------|
| 2        | Voulez-vous déverrouiller cette ligne pour la modifier ou la supprimer ? |

| NC | 03/06/2015    | NC -Hon.      |                          | - FSE 11538         |              |                |             | RECETTES  | 700000 | V1 |
|----|---------------|---------------|--------------------------|---------------------|--------------|----------------|-------------|-----------|--------|----|
| NC | 03/06/2015    | NC -Hon.      |                          | FSE 11534           |              |                |             | RECETTES  | 700000 | V1 |
| NC | 03/06/2015    | TAD PRO       |                          |                     |              |                |             | PROTHESE  | 601000 | B1 |
| NC | 04/06/2015    | NC -Hon.      |                          | 1541                |              |                |             | RECETTES  | 700000 | ۷1 |
| NC | 04/06/2015    | » commis      |                          | 2                   |              |                |             | FRAICARTE | 627800 | C1 |
| NC | 04/06/2015    | NC -Hon.      |                          |                     |              |                |             | RECETTES  | 700000 | C1 |
| Co | Date 03/06/20 | )15 L<br>SE 3 | Libellé T/<br>• Numéro 6 | 01000 💡 🐓           | Mode B1      | ▼ N° de chèque | 00009570866 | Monnaie   | Euros  | Ŧ  |
| C  | rédit         | 1             | =                        |                     | Débit        |                | 0€          |           |        |    |
|    |               |               | Nº facture               |                     |              |                |             |           |        |    |
|    | Ecritures co  | mptables      | Rapp                     | rochements - journa | ux de banque |                |             |           |        |    |

# ⇒ Accès à l'écriture qui a été déverrouillée ⇒ On effectue la modification et validation (coche verte) ⇒ Ou destruction (icône feu)

| 😪 Comptabilité LOGOS_w - Docteur Ninon CREMONINI                                                           |                                          | _                                                | - 0 ×                        |
|----------------------------------------------------------------------------------------------------|------------------------------------------|--------------------------------------------------|------------------------------|
| Comptabilité Traitements Editions Immobilisations                                                          |                                          |                                                  |                              |
| Année: Vous devez valider le brouillard                                                                    |                                          |                                                  | * 0                          |
| Quitter jusqu'à hier                                                                                       |                                          |                                                  | Paramètres Aide              |
| Journal des dépenses et recettes Journal des recettes Journal de caisse Journal des OD Grand livre Balance | Résultats 2035                           |                                                  |                              |
| ○ Ecritures non validées Comptes de recettes Du 01/01/2015 ▲ Mode <tout></tout>                            |                                          |                                                  | Q 🚔                          |
| Toutes les écritures Comptes de dépenses Au 31/12/2015 Compte                                              |                                          | Reav                                             | cherche Imprimer             |
| ▲ Date ▲ Libellé                                                                                           | Compte Numéro Md Dépens                  | es F Dépenses € Recettes F Recettes € N° facture | o <sup>▲</sup> N° chèque o 1 |
| NC                                                                                                    | V1                                       | 1 1                                              |                              |
| 🖾 🟳 Un clic droit sur u                                                                                    |                                          | Ouvrir le dossier dans LOGOS_w                   |                              |
|                                                                                                    | V1                                       |                                                  | _                            |
| lione de dénances                                                                                          | VI                                       | Exporter la table vers Excel                     |                              |
| Igne de depenses                                                                                           | V1                                       | Exporter la table vers Word                      |                              |
| NC                                                                                                    | Es                                       | Exporter la table vers Xml                       |                              |
| NC 01/06/2015 NC -                                                                                         | RECETTES 700000 V1                       | 7                                                |                              |
| NC 01/06/2015 NC 0                                                                                         | RECETTES 700000 V1                       | 1 1                                              | _                            |
| NC 01/06/2015 NC -                                                                                         | RECEITES /00000 V1                       | Ouvrir le dossier dans LOGOS_w                   |                              |
| Calle clic desit sup u                                                                                     |                                          | Eventer in table ware Eveni                      | _                            |
|                                                                                                    |                                          | Exporter la table vers Excel                     |                              |
|                                                                                                    | V1<br>Es                                 | Exporter la table vers word                      |                              |
| Illane a nonoraires                                                                                        | V1                                       | Exporter la table vers xml                       |                              |
|                                                                                                    | V1<br>V1                                 | 30 0                                             |                              |
| NC 03/06/2015 NC - 35                                                                                      | V1<br>RECETTES Z00000 V1                 | 35 <b>5</b>                                      |                              |
| NC 03/06/2015 NC -                                                                                         | RECETTES 700000 V1                       | 5 5                                              |                              |
| NC 03/06/2015 NC - 18<br>NC 03/06/2015 NC - 4                                                              | RECETTES 700000 V1<br>RECETTES 700000 V1 | 1 )<br>5 L                                       |                              |
| NC 03/06/2015 TAD                                                                                          | PROTHESE 601000 B1                       | 29 0                                             | 00009570866                  |
| NC 04/06/2015 NC -                                                                                         | RECETTES 700000 V1                       | 2 8                                              |                              |
| NC 04/06/2015 NC                                                                                           | RECETTES 700000 C1                       | 7 )                                              | -                            |
| Date 10/06/2015 Libellé                                                                                    | •                                        |                                                  |                              |
| Compte Viuméro Q 🕼 Mode V                                                                                  | Monnaie Euros 🔻                          |                                                  |                              |
| Crédit 🔐 = 🦓 Débit 🖓 = 🖓                                                                                   |                                          |                                                  | 4 1                          |
|                                                                                                    |                                          |                                                  | 1                            |
| Ecritures comptables Roprochements - journaux de hanque                                                    | X                                        |                                                  | X                            |
|                                                                                                    |                                          |                                                  |                              |

| 🤮 Comptabilité LOGOS_w - Docte                                                                                                    | eur Ninon CREMONINI                                                                                                    |                                                                                                    |                                                                                           | - • ×        |
|----------------------------------------------------------------------------------------------------|----------------------------------------------------------------------------------------------------|----------------------------------------------------------------------------------------------------|-------------------------------------------------------------------------------------------|--------------|
| Comptabilité Traitements<br>Quitter Année:                                                                                                    | Editions Immobilisations<br>Vous devez valider le brouillard<br>jusqu'à hier                                                                                                    |                                                                                                    | Paramètri                                                                                 | es Aide      |
| Journal des dépenses et recettes Jo                                                                                                    | ournal des recettes Journal de caisse Journal des OD Grand livre Ba                                                                                                    | alance Résultats 2035                                                                                                    |                                                                                           |              |
| <ul> <li>Mode: gestion comptable</li> <li>Mode: gestion de trésorerie</li> </ul>                                                                                                    | <ul> <li>○ Ecritures non pointées</li> <li>○ Ecritures pointées</li> <li>○ Toutes les écritures</li> <li>Au 31/12/2015</li> <li>→ Mode <tout></tout></li> <li>□ Ecritures rép</li> </ul>                                                                             | pétitives en attente                                                                                                    |                                                                                           | Imprimer     |
| Banque                                                                                                    | B1 Crédit Lyonnais                                                                                                    |                                                                                                    |                                                                                           | -            |
| Soldes                                                                                                    |                                                                                                    | total €                                                                                                    | pointé                                                                                    | €            |
| 🔺 Date 🔌 Libellé                                                                                                    | Section Compte Ruméro Débit F                                                                                                    | 🔍 Débit€ 🔍 CréditF 🔍 Crédit€ 🔍 N°de f                                                                                               | facture 🔌 N° de chèque 🔌 N° de bordereau d                                                | e banque 🛛 📋 |
| X       28/05/2015       NC         X       28/05/2015       NC         X       28/05/2015       NC         X       28/05/2015       NC         X       28/05/2015       NC         X       28/05/2015       NC         X       28/05/2015       NC         X       29/05/2015       NC         X       29/05/2015       NC         X       29/05/2015       NC         X       29/05/2015       NC         X       29/05/2015       NC         X       29/05/2015       NC         X       01/06/2015       NC         X       01/06/2015       NC         X       01/06/2015       NC         X       01/06/2015       NC         X       01/06/2015       NC         X       01/06/2015       NC         X       01/06/2015       NC         X       01/06/2015       NC         X       01/06/2015       NC         X       02/06/2015       NC         X       02/06/2015       NC         X       02/06/2015       NC         03/06/2015 | Dans l'onglet "Re<br>de banque" un c<br>d'honoraires eff<br>fiche de règlem<br>l'ouverture du d<br>bordereau de bo<br>l'écriture à un b                                                                                                    | approcheme<br>lic droit su<br>ectuée à po<br>ent d'un pa<br>ossier patie<br>anque, d'ass<br>ordereau                                | ents-journaux<br>r une ligne<br>artir de la<br>tient, permet<br>ent, de voir la<br>socier | Ê<br>B       |
| 03/06/2015 NC<br>03/06/2015 NC<br>03/06/2015 TA<br>04/06/2015 NC<br>04/06/2015 NC<br>04/06/2015 NC<br><<br>↓<br>↓<br>↓<br>↓<br>↓<br>↓<br>↓<br>↓<br>↓<br>↓<br>↓<br>↓<br>↓                                                                                                    | RECETTES         700000         V1           RECETTES         700000         V1           PROTHESE         601000         B1           RECETTES         700000         V1           FRAICARTE         627800         C1           RECETTES         700000         C1 | Ouvrir le dossier dans LOGOS_w<br>Voir le bordereau de banque<br>Associer l'écriture à un bordereau<br>Exporter la table vers Excel | 00009570866<br>20150604-C1-1<br>20150604-C1-1<br>Crédit                                   | •<br>•<br>•  |
|                                                                                                    |                                                                                                    | Exporter la table vers Word                                                                                                    | pointe                                                                                    |              |
| Ecritures comptables                                                                                                    | Rapprochements - journaux de banque                                                                                                    | Exporter la table vers Xml                                                                                                    |                                                                                           |              |
|                                                                                                    |                                                                                                    |                                                                                                    |                                                                                           |              |

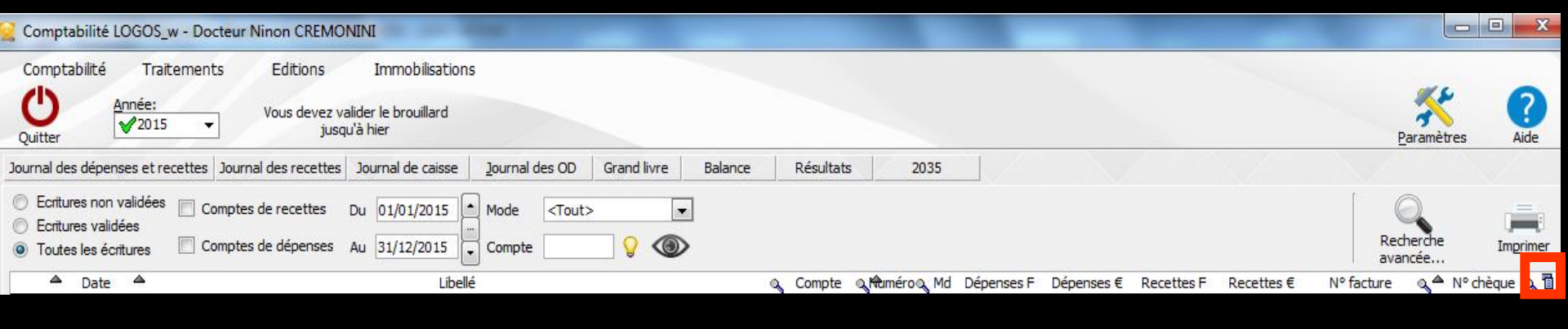

# Un clic sur l'icône à droite Pour copier ou Exporter

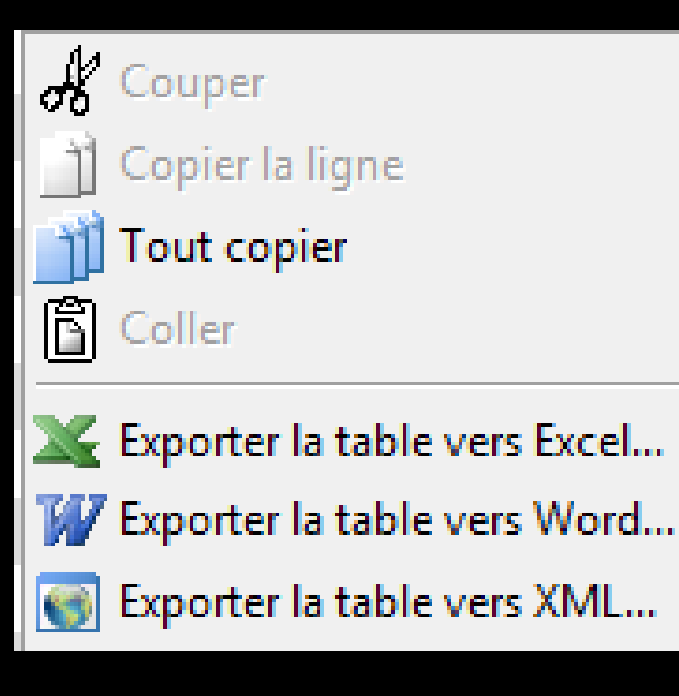

# Pratique

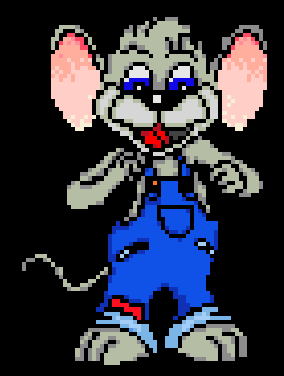

⇒Pour exporter les données comptables
⇒Et transfert au comptable
⇒Plus rien à imprimer
⇒Leurs logiciels sont compatibles avec Excel en général → export sous Excel

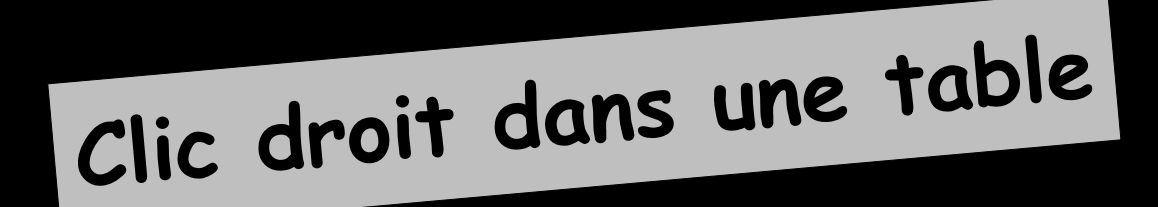

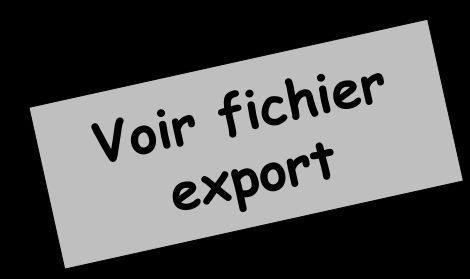

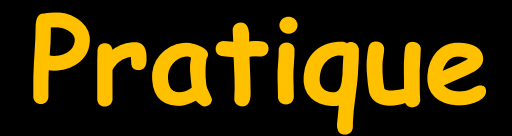

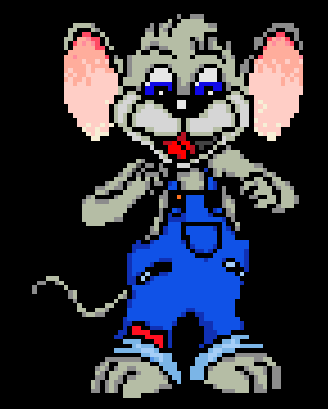

#### Pour exporter les données comptables

| 1 | 👷 Co       | mptabilité LC                      | OGOS_w - Docteur Ninon CREMONINI                                                                    |
|---|------------|------------------------------------|----------------------------------------------------------------------------------------------------|
|   | Cor        | mptabilité                         | Traitements Editions Immobilis                                                                      |
|   | C          |                                    | <u>B</u> ordereaux de remises en banque<br><u>R</u> emise d'espèces en banque                       |
|   | Journ      | al des dépens                      | Gestion des écritures répétiti <u>v</u> es<br>Réalisa <u>t</u> ion des écritures répétitives échues |
|   | © E        | critures non v                     | Calcul des commissions de cartes bancaires                                                          |
|   | © E<br>© T | critures validé<br>outes les écrit | Validation des écritures                                                                            |
|   |            | ▲ Date                             | A nouveaux de 2015                                                                                  |
|   | NC         | 28/05/2015                         | <u>P</u> lan comptable                                                                              |
|   | NC         | 28/05/2015                         | Cofeening freed                                                                                     |
|   | NC         | 28/05/2015                         |                                                                                                    |
|   | NC         | 28/05/2015                         | renner rexercice fiscal en cours                                                                    |
|   | NC         | 29/05/2015                         | Exp <u>o</u> rter                                                                                   |
|   | NC         | 29/05/2015                         |                                                                                                    |
|   | NC         | 29/05/2015                         | Necreer les libelles d'aide à la saisle                                                             |
|   | NC         | 30/05/2015                         | Supprimer tous les libelles d'aide à la saisle                                                      |

| Export d'éléments comptables |                                                   |          |
|------------------------------|---------------------------------------------------|----------|
| Période de l'export          |                                                   |          |
| Du 01/01/2015 Au 31/12/2015  |                                                   |          |
| Répertoire d'exportation     | C:                                                | <b>Q</b> |
| Format de fichier            | Export fiscal du Fichier des Ecritures Comptables |          |
|                              | Noms des patients en compte auxillaire            |          |
| Numéro SIREN de la structure |                                                   |          |
|                              |                                                   |          |
|                              |                                                   |          |
|                              |                                                   |          |
|                              |                                                   |          |
| Définition du fichier        |                                                   |          |
|                              | Exporter Quitter                                  |          |

# Une fois tout compris

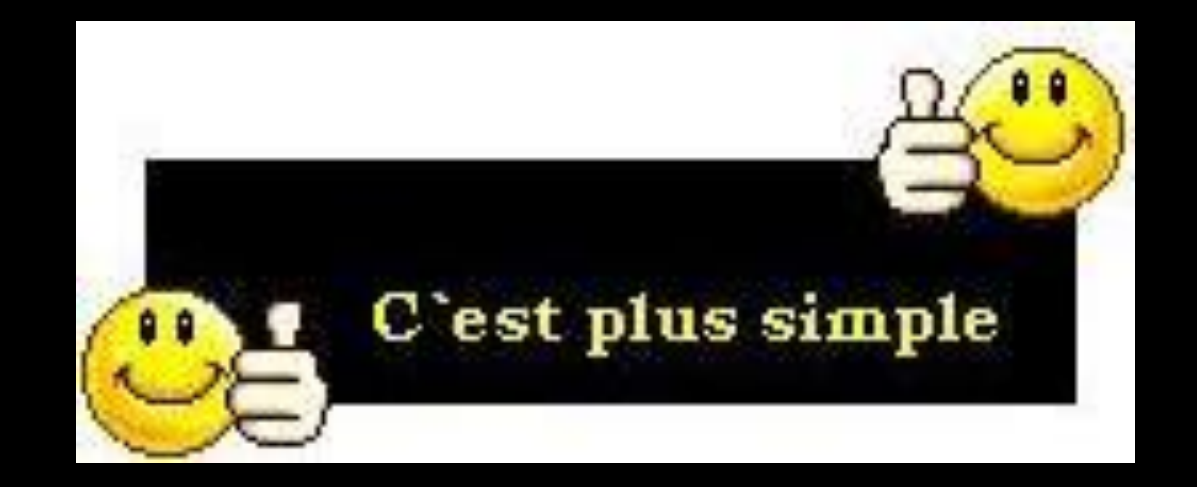